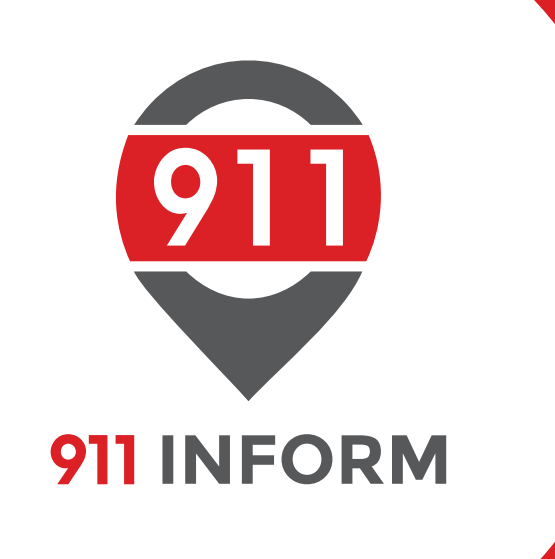

## USER MANUAL · ADMINISTRATOR ·

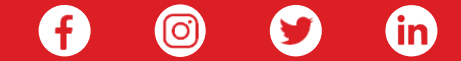

1.833.333.1911 | www.911inform.com | 1709 HWY 34, SUITE 3A, WALL, NJ 07727

## Administrator INTERFACE & FUNCTIONALITY

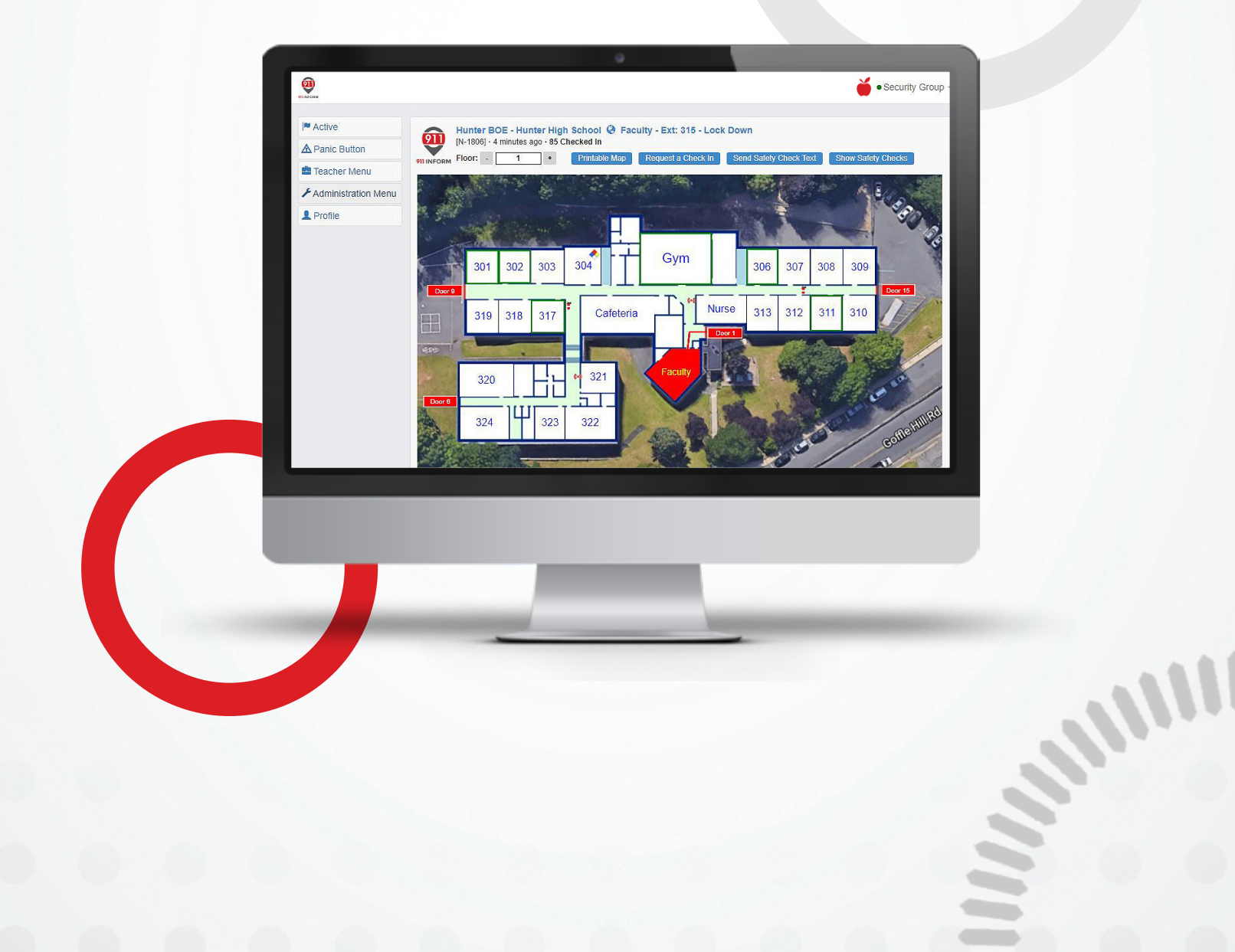

**Types of Emergency Notifications** 

- 911 Calling
- Bomb Threat
- Fire
- Health & Wellness
- Lock Down
- Lock Down Doors
- Lock Down Windows
- Medical Emergency
- Non-Fire Evacuation
- Shelter in Place
- Active Shooter
- Silent Alarm

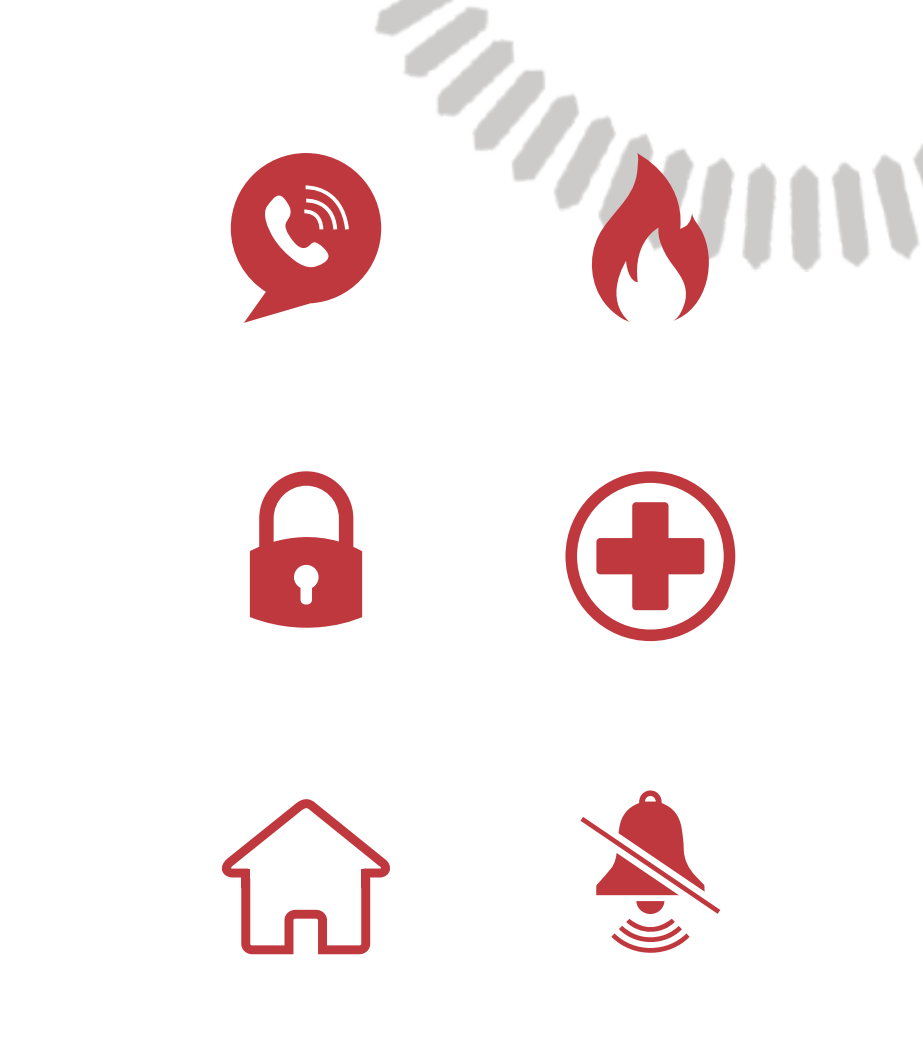

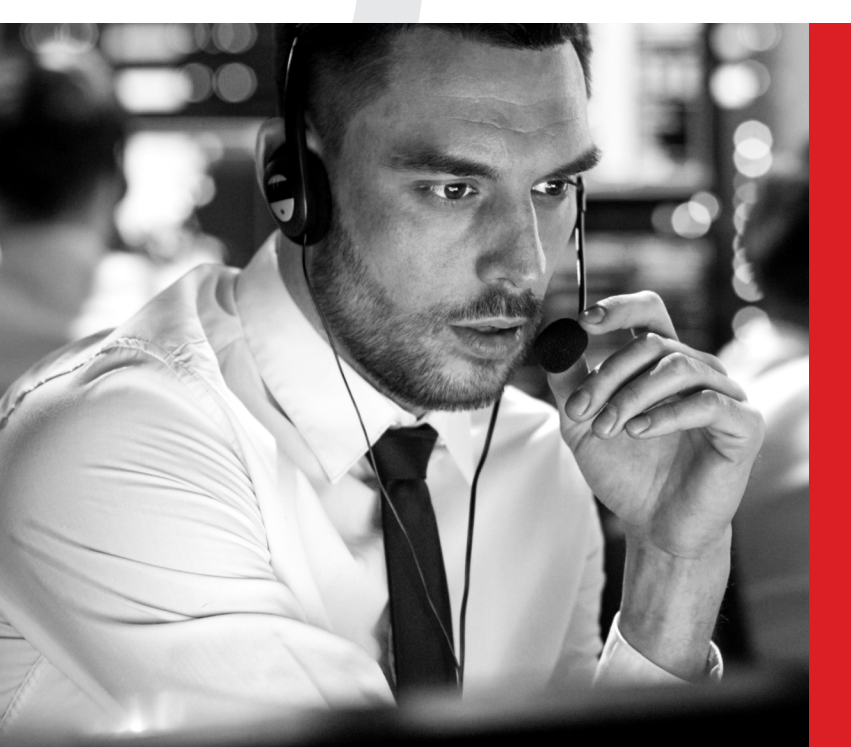

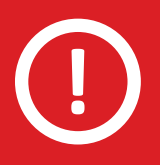

Select any or all of these notification options. Need more specific emergencies? Let us know and we can customize your notification list.

# **Understanding the Map**

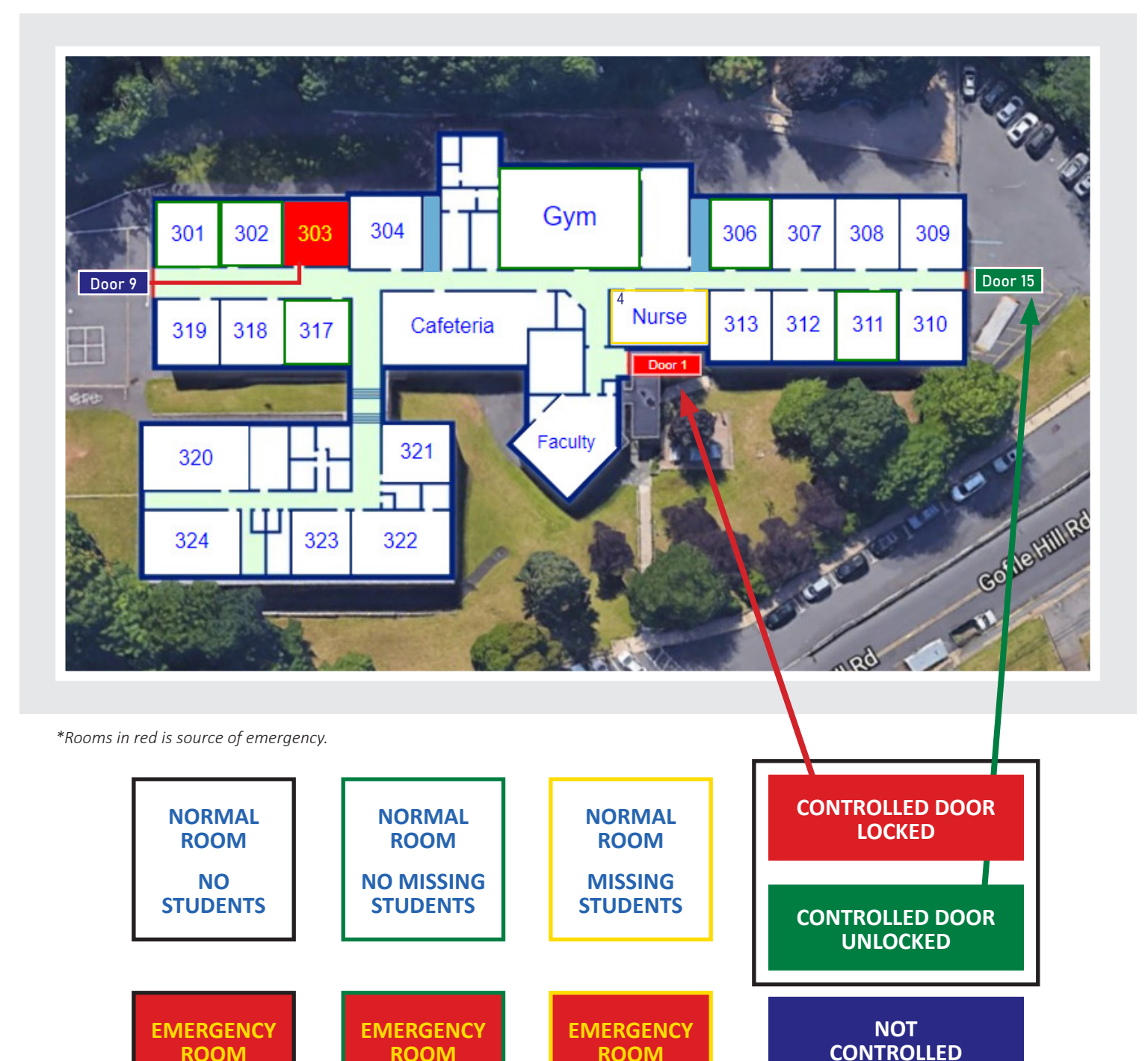

ROOM

MISSING

**STUDENTS** 

**EMERGENCY ROUTE PATH** 

ROOM

**NO MISSING** 

**STUDENTS** 

ROOM

NO

**STUDENTS** 

**STAIRWAY** 

The **Administrator** interface allows you to control and manage the notification system. Access active notifications, panic buttons, teacher's menu, administration menu, and profile options.

| Active              | Hunter BOE - Hunter High School | Faculty - Lock Down                       |                             |                     |
|---------------------|---------------------------------|-------------------------------------------|-----------------------------|---------------------|
| Panic Button        | 911 INFORM Floor: - 1 + Printat | ed in<br>ble Map Request a Check in S     | Send Safety Check Text Show | Safety Checks       |
| Teacher Menu        |                                 | 1. S. S. S. S. S. S. S. S. S. S. S. S. S. | and the second              |                     |
| Administration Menu | 4                               |                                           | 1 Contraction               | 100                 |
| Profile             | and the second second second    |                                           | - 1 2                       | 100                 |
| Drill Mode Off      | and the second second           |                                           |                             |                     |
|                     | 301 302 303 304                 | Gym                                       | 306 307 308                 | 309                 |
|                     | Door 9                          |                                           |                             | Door 15             |
|                     | 319 318 317                     |                                           | se 313 312 311              | 310                 |
|                     |                                 |                                           |                             | anotes "            |
|                     |                                 |                                           |                             | in the second       |
|                     | 320 320                         | 21 Paculy                                 |                             | J.C.                |
|                     |                                 |                                           | A 200                       |                     |
|                     | 324 7 323 322                   |                                           |                             | filefill            |
|                     |                                 |                                           | a contraction               | Gou                 |
|                     |                                 | 6 Autos                                   | be                          | 1 al                |
|                     |                                 |                                           | - TALIN-                    |                     |
|                     | Acknowledge Toggle Map Icons    |                                           | Change Not                  | fication Type Close |
|                     | Write a comment                 |                                           |                             |                     |

- 1. User Name / Logout / Request a Feature / Request Support
- 2. User Menus
- 3. Notification Information Bar

- 4. Active Map
- 5. Comment Section
- 6. Notification Sign-up

### **Map Symbols**

|     | Hazardous Materials | Fire Extinguisher |
|-----|---------------------|-------------------|
| (•) | Fire Alarm          | AEDs              |

The **Active** tab is where you will see and interact with any emergency notification that takes place.

| Active |
|--------|
|--------|

### Listening for Notifications Icon

This displays while there are no active emergency notifications.

|                     | ton<br>tenu<br>tion Menu<br>off                                                                                                    |                                                                             |
|---------------------|----------------------------------------------------------------------------------------------------|-----------------------------------------------------------------------------|
| Active              | C Listening for polifications                                                                                                    | *Please check to make sure you are<br>logged in under the correct username. |
| A Panic Button      |                                                                                                    | <image/> <image/>                                                           |
| Teacher Menu        | Image: Security Group →         Image: Security Group →         Image: Security Group → |                                                                             |
| Administration Menu |                                                                                                    |                                                                             |
| Profile             |                                                                                                    |                                                                             |
| A Drill Mode Off    |                                                                                                    |                                                                             |
|                     |                                                                                                    |                                                                             |
|                     |                                                                                                    |                                                                             |
|                     |                                                                                                    |                                                                             |
|                     |                                                                                                    |                                                                             |
|                     |                                                                                                    |                                                                             |
|                     |                                                                                                    |                                                                             |
|                     |                                                                                                    |                                                                             |
|                     |                                                                                                    |                                                                             |
|                     |                                                                                                    |                                                                             |
|                     |                                                                                                    |                                                                             |
|                     |                                                                                                    |                                                                             |
|                     |                                                                                                    |                                                                             |
|                     |                                                                                                    |                                                                             |
|                     |                                                                                                    |                                                                             |
|                     |                                                                                                    |                                                                             |
|                     |                                                                                                    |                                                                             |
|                     |                                                                                                    |                                                                             |
|                     |                                                                                                    |                                                                             |
|                     |                                                                                                    |                                                                             |
|                     |                                                                                                    |                                                                             |

### **Active Notifications**

When there are active emergency notifications within your school, the schools map will be displayed here.

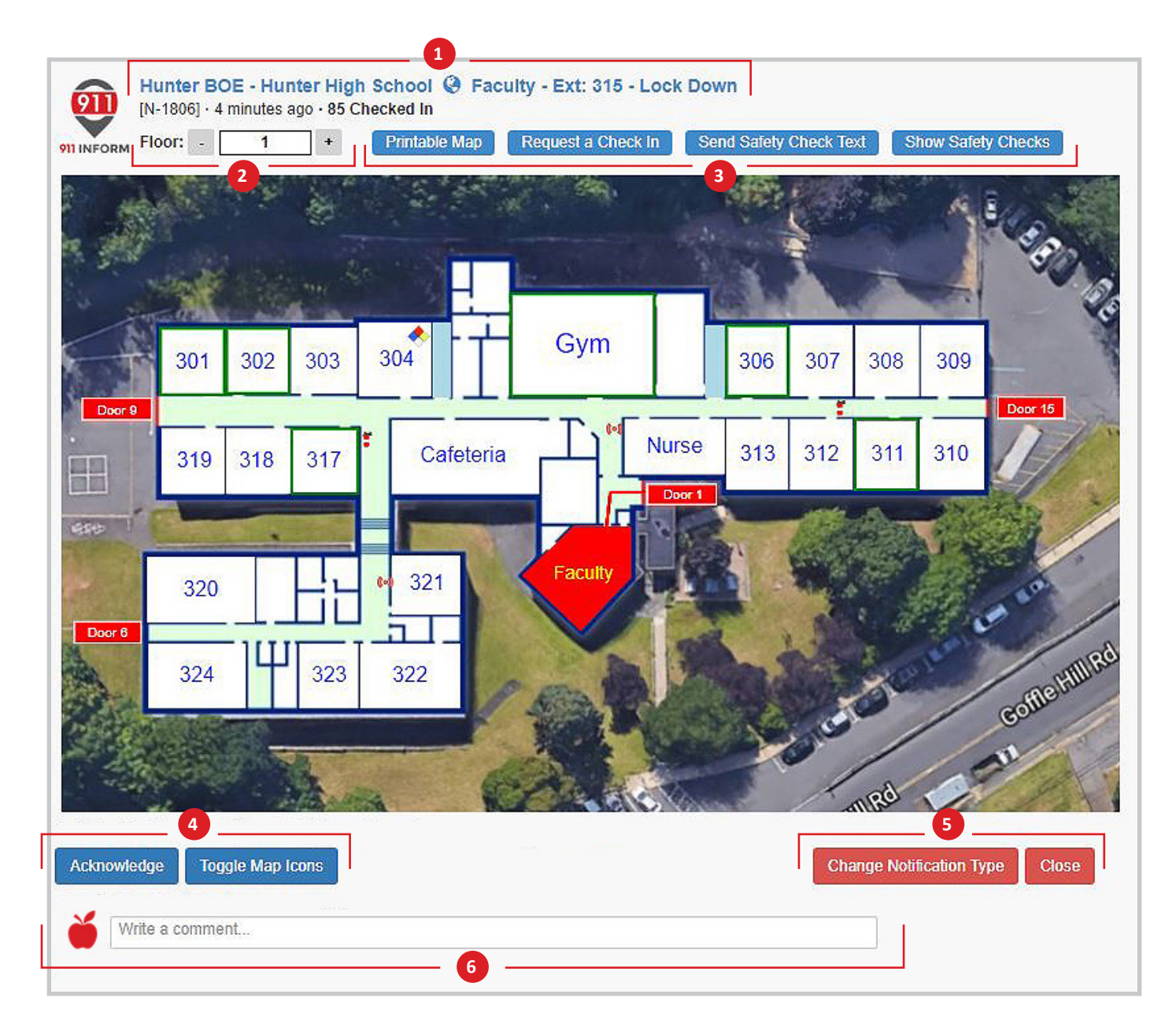

### **1. Notification Information Bar**

Displays school name, phone extension, room #, emergency description, notification #, active time of notification, number of checked in students/missing students if any.

- 2. Toggle between floors of the building.
- **3. Print** out a copy of the map.

**Request a Check In:** Sends a text with a link to teachers to check in students.

**Send Safety Check Text:** Asks users if they're safe and to reply with Y or N.

Show Safety Checks: Shows list of users who responded Y or N from safety check text.

- 4. Acknowledge: Quick response to indicate you seen and acknowledge the notification.
   Toggle Map Icons: Clears the map of all icons for a cleaner easier view.
- 5. Change Notification Type: Change between notifications to fit the specific emergency.
   Close: When the emergency has concluded hit close to end the notification.
- **6. Comment Section:** Allows users to communicate in realtime to comment on the emergency situation.

### **Procedures**

The **Panic Button** tab allows you to initiate an emergency situation from within this application.

| A | Pan | ic | Bı | utto                 | n |
|---|-----|----|----|----------------------|---|
|   |     |    | -  | and the fact that is |   |

- Select organization and building.
- Your assigned room will be the default option. To select another room in the building press the drop-down menu.
- Click on the emergency notification that applies to the situation.

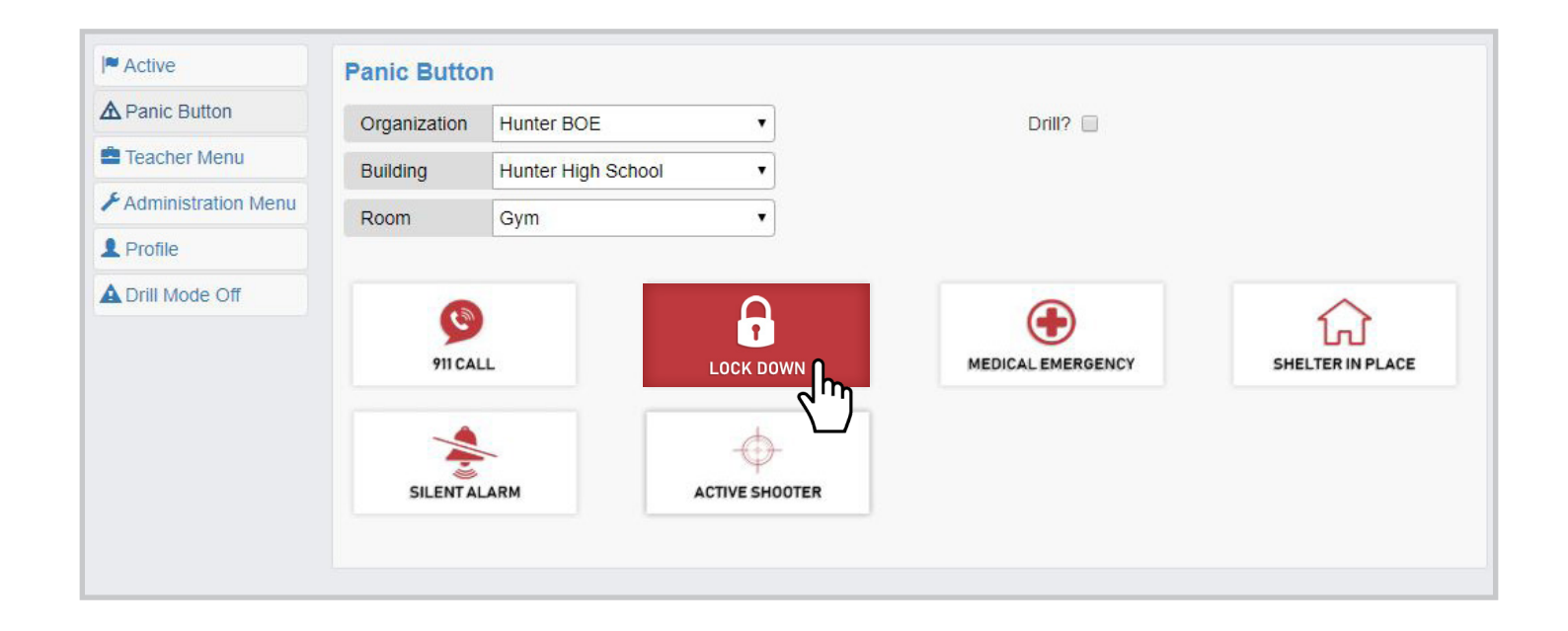

• A prompt will ask if you are sure you want to initiate the notification. Hit OK.

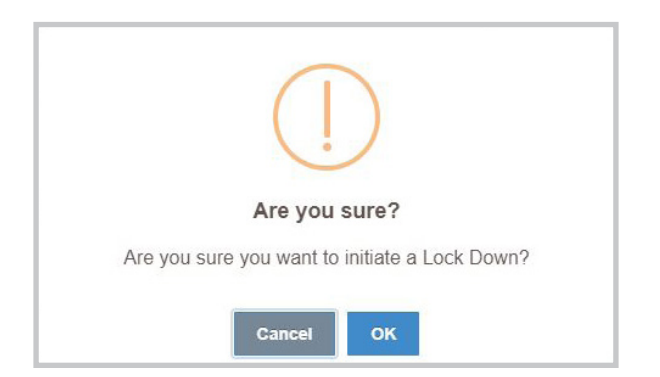

The **Teacher Menu** gives you access to the tools each teacher will be using each day.

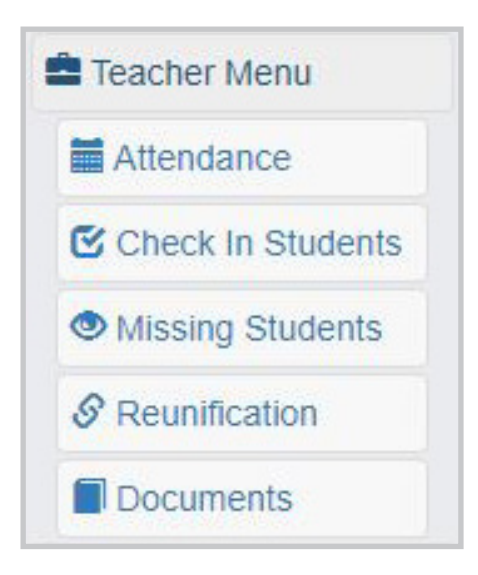

Attendance: Allow teachers to take daily and period attendance of their students assigned to them.

**Check In Students:** Check in students assigned to you when an emergency situation takes place.

Missing Students: View all missing students as reported by other teachers.

**Reunification:** Reunite students with their parents/guardians when an emergency situation takes place. You also have the ability to move students to other buildings.

**Documents:** Upload any important documentation your staff will reference. (IE: Evacuation exit list, fire exit list, emergency guides, etc.)

The Administration Menu gives you access to the tools each admin will be using each day.

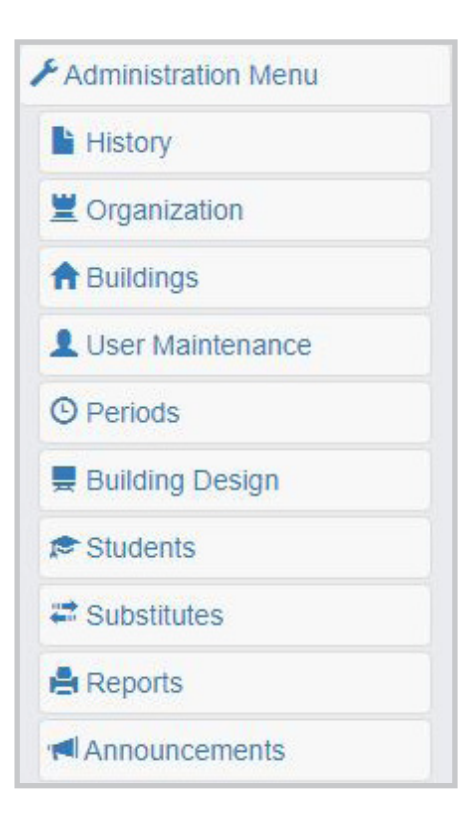

**History:** View all emergency notifications that have been closed. You can also re-open any emergency notification.

**Organization:** View and edit your organization's information.

Buildings: View, edit and add buildings that exist with in your organization.

User Maintenance: View, edit, add, and delete users.

**Periods:** Define periods with start and end times for each building with in your organization.

**Building Design:** Design each of your buildings and assign teachers to each room by period. Add rooms, doors, stairways, AEDs, and cameras to each building.

**Students:** Add, edit and delete students assigned to each building. Assign students to rooms for each period.

Substitutes: Assign and remove substitute teachers.

**Reports:** Create, download and print reports of notification summaries, notification details, check ins, safety checks, SMS reports, cleared rooms, student rosters, and teacher schedules.

Announcements: Make district or building wide announcements such as canceling school due to inclement weather.

The **Attendance** tab allows teachers to take the daily period attendance of the students assigned to them.

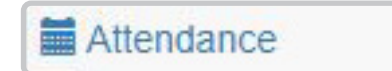

Each teacher is responsible for the students assigned to their room. You will only be able to see your students for each period of the day.

- This screen will default to the main room you are assigned to for the first period of the day.
- If you are in multiple buildings throughout the day, select the school from the drop-down menu.
- Your room number will be displayed with the list of students for each period.
- All students are automatically checked present. You **MUST** uncheck the students who are absent and it will save automatically to the system.

| Attendance       |                                       |   |
|------------------|---------------------------------------|---|
| Organization     | Hunter BOE                            | • |
| Building         | Hunter High School                    | • |
| Date             | Thu Feb 27 2020                       |   |
| Period           | Computer Science                      | • |
| Room 311         |                                       |   |
| Brown Molly      |                                       |   |
| Burgess, Ella    |                                       |   |
| Carr, Chris      |                                       |   |
| Clarkson, Peir   | 'S                                    |   |
| 🕑 Doe, Joan      |                                       |   |
| Glover, Rose     |                                       |   |
| Munter, Phil     |                                       |   |
| 🕑 Jackson, Julie | e e e e e e e e e e e e e e e e e e e |   |
| 🕑 Lambert, Abby  | 1                                     |   |
| 🗷 Lehberger, Ka  | tie                                   |   |
| McCann, Jaso     | n                                     |   |
| Morgan, Sally    |                                       |   |
| North, Sally     |                                       |   |
| Payne, Joshu     | а                                     |   |
| Peters, Andres   | w                                     |   |
| Russell, Leah    |                                       |   |

The **Check In Students** tab is where you will check in your students assigned to you when an emergency situation is occuring.

Check In Students

During active emergency notifications this field will populate with your attendance list for that given period. It is the teacher's duty to mark students present during any emergency scenario. These students will only be the one's who are present. All marked absent will **NOT** be included.

• If a student is missing from your classroom you must click the radial button under missing.

| Check In                                  | Students                                           |                 |
|-------------------------------------------|----------------------------------------------------|-----------------|
| Hunter Hig<br>[N-1820] · a r<br>Your stud | <b>jh School - L</b><br>minute ago<br><b>Jents</b> | ock Down        |
| Present                                   | Missing                                            | Student Name    |
| ۲                                         | 0                                                  | Brown, Molly    |
| 0                                         | î.                                                 | Burgess, Ella   |
| ۲                                         | 4m)                                                | Carr, Chris     |
| ۲                                         |                                                    | Clarkson, Peirs |
| ۲                                         | 0                                                  | Doe, Joan       |
| ۲                                         | $\odot$                                            | Glover, Rose    |
| ۲                                         | 0                                                  | Hunter, Phil    |

• Access student contact information by clicking on their name and a prompt will appear on the screen. You will be given their phone and email.

| Check In                   | Students                            | 8               |                              |  |
|----------------------------|-------------------------------------|-----------------|------------------------------|--|
| Hunter Hig<br>[N-1820] · 3 | <b>gh School - L</b><br>minutes ago | ock Down        |                              |  |
| Your stu                   | dents                               |                 |                              |  |
| Present                    | Missing                             | Student Name    |                              |  |
| ۲                          | 0                                   | Brown, Molly    |                              |  |
|                            | ۲                                   | Burgess, Ella   |                              |  |
| ۲                          |                                     | Carr, Chris     |                              |  |
| ۲                          |                                     | Clarkson, Peirs |                              |  |
| ۲                          |                                     | Doe, Joan       |                              |  |
| ۲                          |                                     | Glover, Rose    |                              |  |
| ۲                          |                                     | Н               |                              |  |
| ۲                          |                                     | Ji              | Burness Elle                 |  |
| ۲                          |                                     | L               | Burgess, Ella                |  |
|                            | ۲                                   | L               | Phone: (555) 555-5555        |  |
| ۲                          |                                     | N               | 1 1010. (000) 000 0000       |  |
| ۲                          |                                     | N               | Email: student@911inform.com |  |
|                            | ۲                                   | N               |                              |  |
| ۲                          |                                     | P               |                              |  |
| ۲                          |                                     | P               | ок                           |  |
| ۲                          |                                     | Russell, Lean   |                              |  |
| ۲                          |                                     | Short, Abigail  |                              |  |
|                            | ۲                                   | Smith, Jane     |                              |  |
| ۲                          |                                     | Smith, Jim      |                              |  |
| ۲                          |                                     | Smith Joe       |                              |  |

• If you have students seeking safety in your classroom from another room, use the search bar at the bottom of the list.

| ۲              | 0       | Short, Abigail                                        |                      |
|----------------|---------|-------------------------------------------------------|----------------------|
| 0              | ۲       | Smith, Jane                                           |                      |
| ۲              | 0       | Smith, Jim                                            |                      |
| ۲              | 0       | Smith, Joe                                            |                      |
| Search other   | Ben     | nts here to report them as found by you               | Records to Display 5 |
| Click on the 💿 | icon ne | xt to the student name to report the student as found |                      |

• Click the Eye icon that appears next to their name and a prompt will appear on the screen. Your classroom number will be the default selection. If you are not in this room at the time of an emergency select the room from the drop-down menu and click OK.

| 0 | ۲ | Doe, Joan      |                            |  |
|---|---|----------------|----------------------------|--|
| ۲ | 0 | Glover, Rose   |                            |  |
|   | ۲ | Hunter         |                            |  |
| ۲ |   | Jackse         | Report Student Found       |  |
| ۲ |   | Lambe          |                            |  |
| 0 | ۲ | Lehbei         | vvyatt, Ben tound in room: |  |
| ۲ |   | McCar          |                            |  |
| ۲ |   | Morga          | 311 🔹                      |  |
|   | ۲ | North,         |                            |  |
|   | ۲ | Payne          | Cancel                     |  |
| ۲ |   | Peters         |                            |  |
| ۲ |   | Russell, Leah  |                            |  |
| ۲ |   | Short, Abigail |                            |  |
|   |   | A              |                            |  |

• The student will now be added to your Check In student roster under Other Students Found By You. The student is marked found by you and your location. You can also access the Found Students contact information by clicking on their name.

| Other stu | idents foun | d by you                                     |                      |
|-----------|-------------|----------------------------------------------|----------------------|
| Present   | Missing     | Student Name                                 |                      |
| ۲         | 0           | Wyatt, Ben - Found in 311 by Teacher #1 User |                      |
|           |             |                                              |                      |
| Search o  | ther studen | ts here to report them as found by you       |                      |
|           |             |                                              |                      |
| Search T  | ext         |                                              | Records to Display 5 |
|           |             |                                              |                      |

After marking students missing, they will now be displayed on the map in your classroom for the emergency notification. You will be able to see the total checked in and missing for the whole school on the notification information bar.

- Return to the Active tab to view the current emergency notification.
- Note the locked down classroom #311 is now highlighted red with a yellow border indicating missing students.
- In the upper left hand corner it will display the number of missing students from your room.

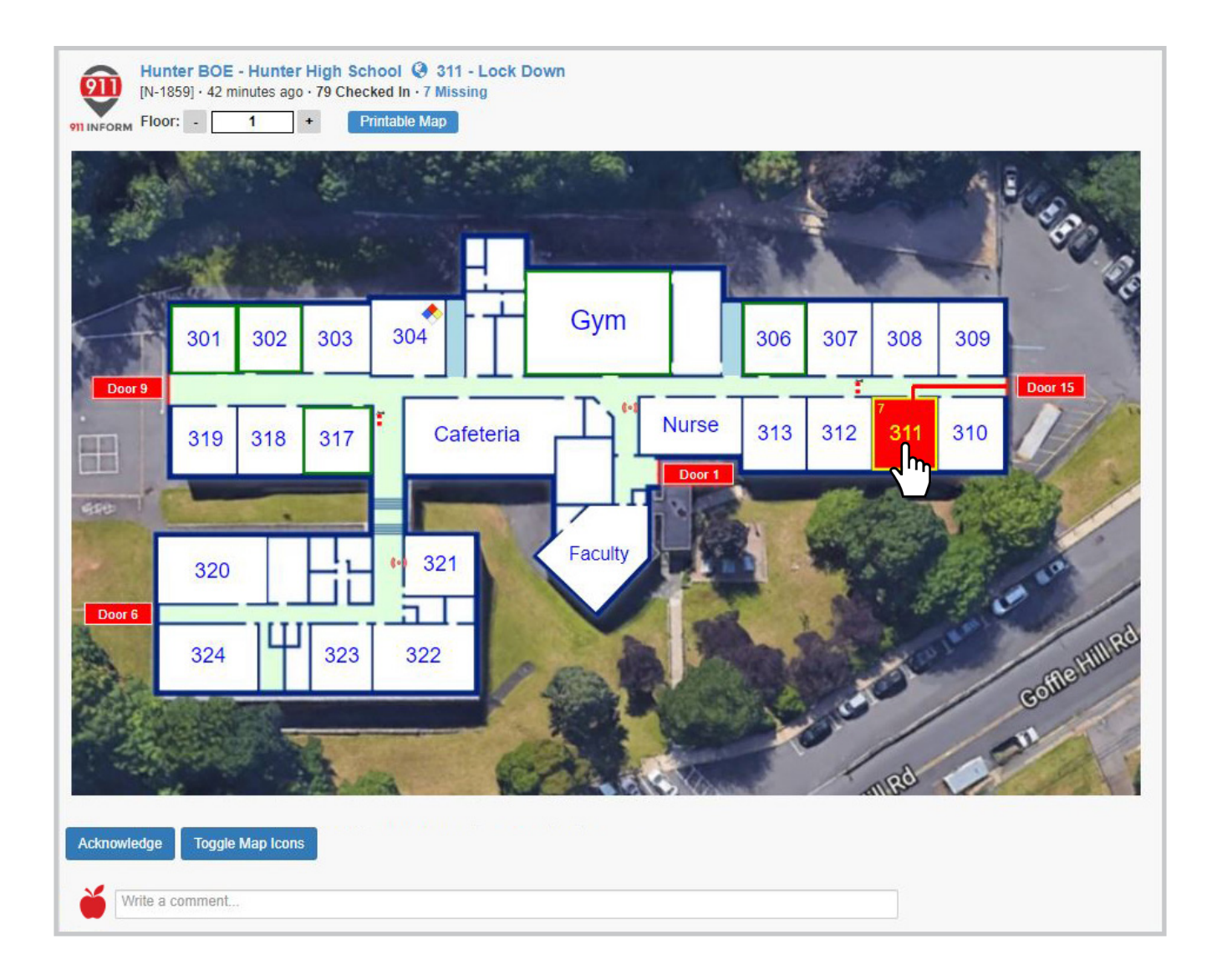

• Click onto your classroom to view a list of your checked in students, found students and missing students. Their phone numbers are displayed if you wish to contact them.

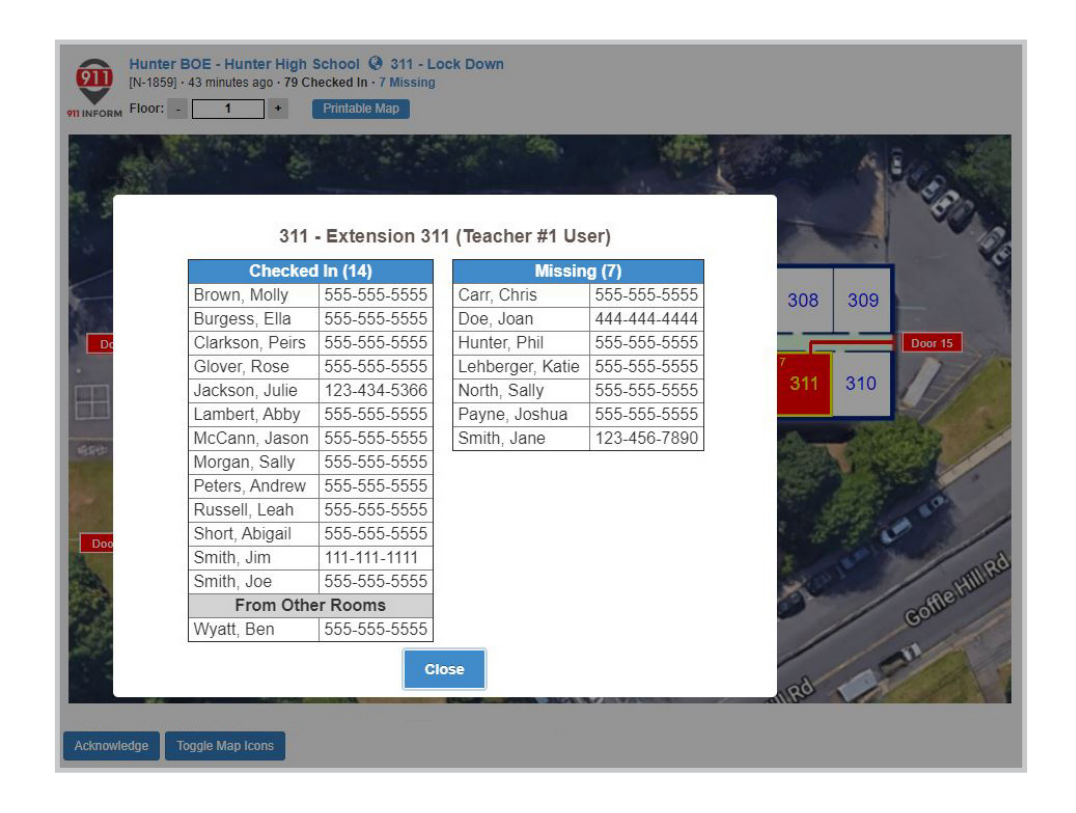

• You can view checked in students, found students and missing students for every classroom in the building by clicking on each room.

| DRM Floor: - 1 | Printable Map          |                |       |                                                                                                    |         |
|----------------|------------------------|----------------|-------|----------------------------------------------------------------------------------------------------|---------|
| ĺ.             |                        |                |       | 100 0 2                                                                                                    |         |
|                | 301 - Math Room - Exte | nsion 301 (Dan | Earl) |                                                                                                    |         |
| 2              | Checked                | In (20)        |       |                                                                                                    | 928     |
|                | Abraham, Stewart       | 555-555-5555   |       |                                                                                                    | 0       |
|                | Ball, Harry            | 555-555-5555   |       | and the second second                                                                                                    |         |
|                | Black, Anthony         | 555-555-5555   |       |                                                                                                    |         |
| 5              | Bower, Justin          | 555-555-5555   |       | 308 309                                                                                                    |         |
| -              | Buckland, Joanne       | 555-555-5555   |       |                                                                                                    |         |
| Dd             | Butler, Thomas         | 555-555-5555   |       | Z Door                                                                                                    | 15      |
|                | Clark, Claire          | 555-555-5555   |       | 311 310                                                                                                    | 1       |
|                | Coleman, Joshua        | 555-555-5555   |       |                                                                                                    |         |
|                | Hudson, Joseph         | 555-555-5555   |       | and the second second se |         |
| 2              | Jackson, Jill          | 555-555-5555   |       |                                                                                                    | 5       |
|                | Metcalf, Cameron       | 555-555-5555   |       | State Parts                                                                                                    | 11      |
|                | Nash, Sue              | 555-555-5555   |       |                                                                                                    | 5       |
|                | Oliver, Faith          | 555-555-5555   |       |                                                                                                    |         |
| 00             | Paige, Dave            | 555-555-5555   |       | 12.2.1                                                                                                    | 1       |
|                | Rampling, Justin       | 555-555-5555   |       |                                                                                                    | -       |
| 5              | Sanderson, Kyle        | 555-555-5555   |       | 2                                                                                                    | elt     |
| 2              | Slater, Amy            | 555-555-5555   |       | Got                                                                                                    | and the |
| 6              | Terry, Carolyn         | 555-555-5555   |       |                                                                                                    |         |
|                | Welch, Rose            | 555-555-5555   |       |                                                                                                    |         |
|                | Young, Kylie           | 555-555-5555   |       | ad                                                                                                    |         |
|                |                        |                |       |                                                                                                    |         |

The **Missing Students** tab is where you will see all missing students as reported by teachers.

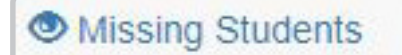

During active emergency notifications this field will populate with every student who is marked missing from each class. Every user has the capability to mark or claim a student as found. When marking a student found it will then reflect in the Check In Students tab showing them being marked with the room number and the teacher who found them.

| Missing Students                                                            |  |
|-----------------------------------------------------------------------------|--|
| Hunter High School - Lock Down                                              |  |
| [N-1821] · a few seconds ago                                                |  |
| Click on the 💿 icon next to the student name to report the student as found |  |
| Burgess, Ella missing from 311                                              |  |
| Clarkson, Peirs missing from 311                                            |  |
| Doe, Joan missing from 311                                                  |  |
| Glover, Rose missing from 311                                               |  |
| Payne, Joshua missing from 311                                              |  |
| Peters, Andrew missing from 311                                             |  |
| Smith, Jane missing from 311                                                |  |
| Smith, Jim missing from 311                                                 |  |
|                                                                             |  |

- A mass list of missing students will be created for the whole building.
- Displayed will be the students first and last name and the classroom they're missing from.
- To report a student as found click on the Eye icon next to their name. A prompt will appear on the screen asking to report the room they're found in. The default room will be the classroom you're assigned. If you're not in this room use the drop-down menu to select your current location.

| 1                           |                                                                         |
|-----------------------------|-------------------------------------------------------------------------|
| Report Student Found        |                                                                         |
| Glover, Rose found in room: |                                                                         |
| Nurse                       |                                                                         |
|                             |                                                                         |
| Cancel OK                   |                                                                         |
|                             | Report Student Found<br>Glover, Rose found in room:<br>Nurse  Cancel OK |

• Student(s) will now be accounted for in the Check In Students tab.

| Check In                                | Students                                            |                                        |
|-----------------------------------------|-----------------------------------------------------|----------------------------------------|
| Hunter Hig<br>[N-1821] · 4<br>Your stud | <b>gh School - L</b><br>minutes ago<br><b>dents</b> | .ock Down                              |
| Present                                 | Missing                                             | Student Name                           |
| ۲                                       | 0                                                   | Brown, Molly                           |
| 0                                       | ۲                                                   | Burgess, Ella                          |
| ۲                                       | 0                                                   | Carr, Chris                            |
| 0                                       | ۲                                                   | Clarkson, Peirs                        |
| 0                                       | ۲                                                   | Doe, Joan                              |
| ۲                                       | 0                                                   | Glover, Rose - Found in Nurse by Nurse |
| ۲                                       | 0                                                   | Hunter, Phil                           |
| ۲                                       | 0                                                   | Jackson, Julie                         |

- If your student returns to your classroom during the emergency after being marked missing you must mark them as found.
- If you have visuals on students outside of the building and they're marked missing you can label them as Outside Building. This will let other teachers and the authorities know there are kids outside of the building. If they need to be contacted, click on their name for their personal information.

The **Reunification** tab reunites students with their parent(s)/ guardian(s) when an emergency situation takes place. You can also move students to other buildings.

**S** Reunification

Knowing where a student is at all times during an emergency is critical. The parent/guardian of a student will want instant notification to their location in the event they want to pick them up from school. Reunification will make this task easier all while keeping everyone informed. These procedures help to ensure that all students are accounted for and can establish a sense of safety and security.

### **Releasing Students to Parent(s)/Guardian(s)**

- 1. Using the search bar you can find each student by name, phone number or email.
- 2. In order to release the student you must send a PIN number to a parent/guardian that has their information on file. This PIN will be sent by SMS to their mobile device.
- 3. When the parent/guardian receives the PIN number, click verify PIN, enter the code and the student will be marked released in attendance records.
- 4. If the parent/guardian does **NOT** have a mobile device, click on the Link icon. The prompt will ask you to input a reason for not verifying.

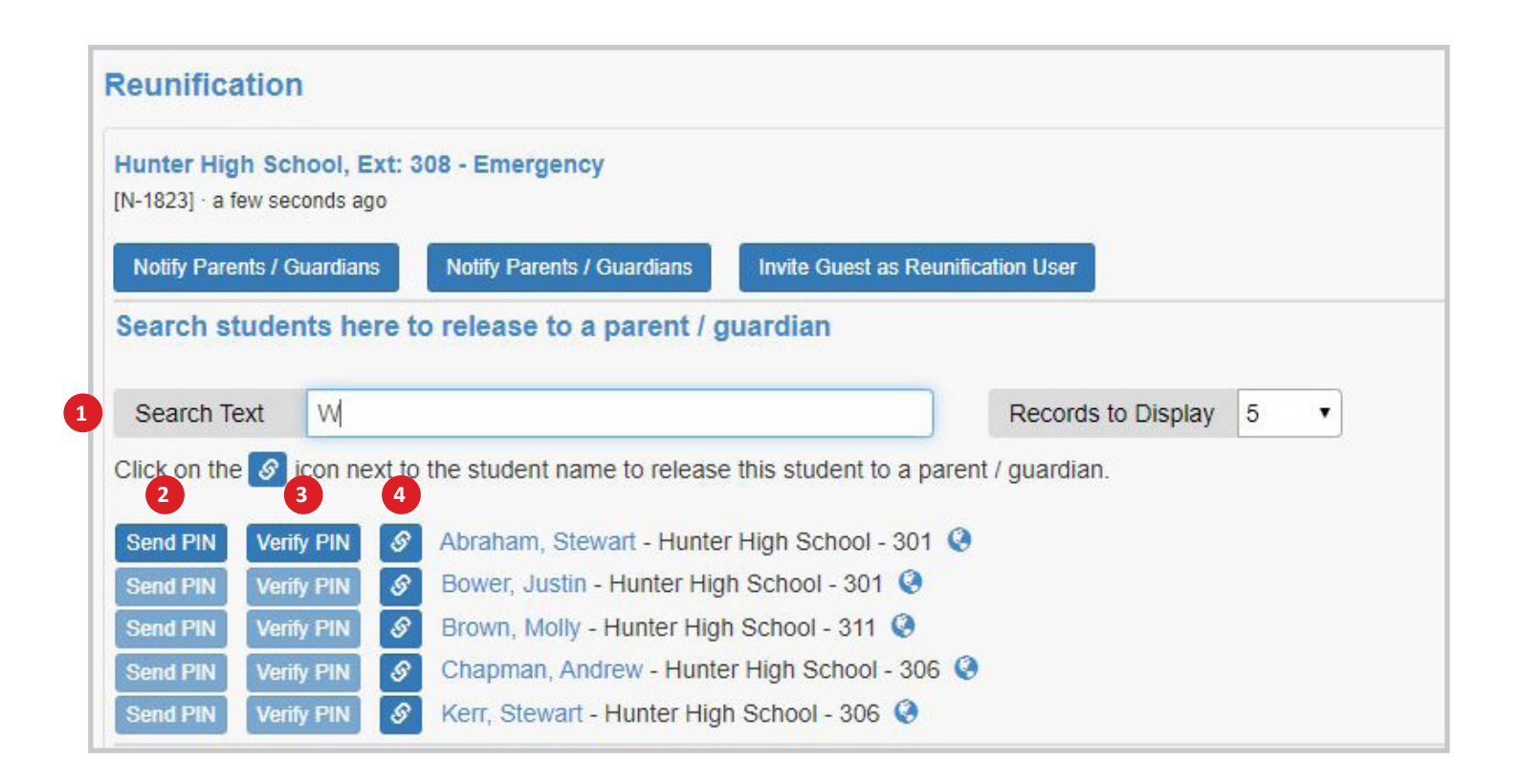

• Send PIN. (Step 2)

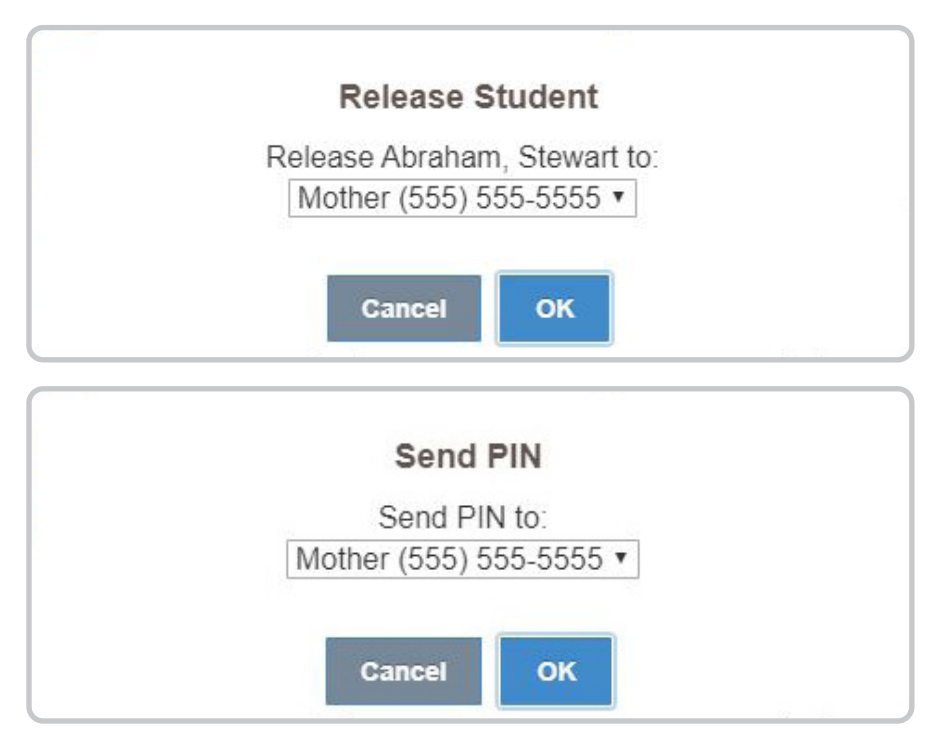

• Verify PIN. (Step 3)

|            |           | Verify        | PIN                     |           |             |
|------------|-----------|---------------|-------------------------|-----------|-------------|
| Please ent | ter the V | erification F | PIN. If you<br>PIN to a | u have no | ot sent one |
| 1 10050 0  | ancorar   |               | // // 10 0              |           | Suarulan.   |
| 1          | ancorar   |               |                         |           | Suaraian.   |

• Release without verifying with a PIN. (Step 4)

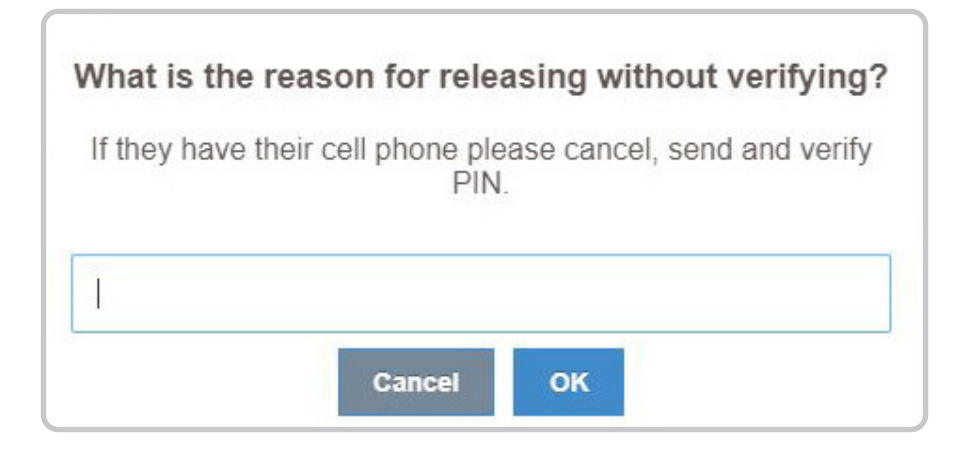

### **Notification Frequency**

With the notification frequency options you have the control to schedule when the parents/ guardians get notified.

| unter High Sc<br>I-1823] · a few se                            | hool, Ext: 3<br>conds ago                                                                                                    | 08 - Emergency                                          |                                                     |                    |     |
|----------------------------------------------------------------|----------------------------------------------------------------------------------------------------|---------------------------------------------------------|-----------------------------------------------------|--------------------|-----|
| Notify Parents / C                                             | Juardians                                                                                                    | Notify Parents / Guardians                              | Invite Guest as Reunifica                           | ation User         |     |
|                                                                |                                                                                                    |                                                         |                                                     |                    |     |
| Search stude                                                   | nts here t                                                                                                    | o release to a parent / ç                               | juardian                                            | Records to Display | 5 • |
| Search stude<br>Search Text<br>Click on the                    | M<br>icon next to                                                                                                    | the student name to release                             | puardian                                            | Records to Display | 5 ▼ |
| Search stude<br>Search Text<br>Click on the S<br>Send PIN Veri | INTER PRIME TO THE PRIME TO THE | the student name to release<br>Abraham, Stewart - Hunte | e this student to a parent<br>r High School - 301 @ | Records to Display | 5 ▼ |

• Instantly notify parents.

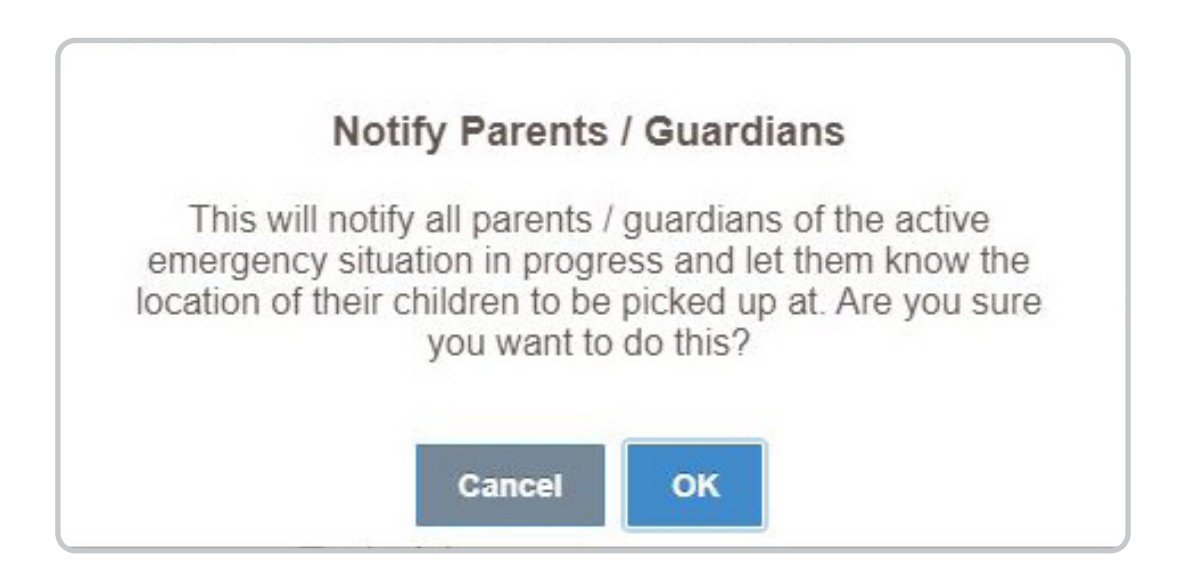

Sample of SMS Message: There is an active emergency situation happening at [School]. [Student's Name] is being moved to Hunter Firehouse: 123 11th Ave, Belmar, NJ 07719 -Please pick them up there. • Schedule notifications over time.

| This    | will notify all parents / guardians of the active |
|---------|---------------------------------------------------|
| ocation | of their children to be picked up at Are you su   |
| ocution | you want to do this?                              |
|         |                                                   |
|         | Minutes between each stage:                       |
|         | 15                                                |
|         |                                                   |
|         | Amount to send per stage:                         |
|         | 25                                                |
|         |                                                   |

• If you have personnel or volunteers not active in 911inform, you may send an invite to help with the releasing of students.

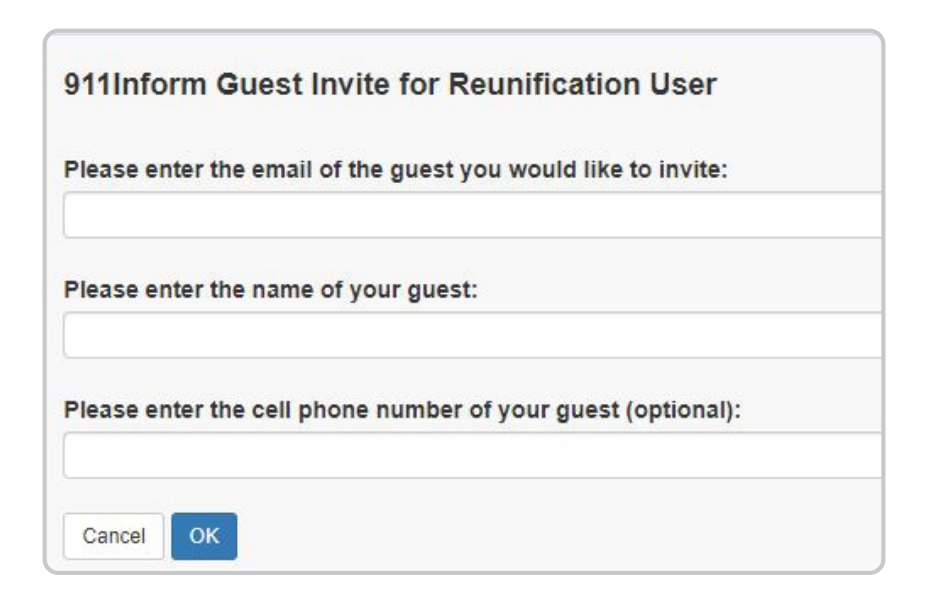

### Moving Students to Another Building or Room

During the Reunification process you're able to move students between rooms and buildings. In the event of major disasters and your school is no longer safe, you are able to create Reunification sites within your community and list them in 911inform. (NOTE: It may be pertinent to select sites within walking distance or you will have to set up a transportation plan.)

- Select room(s) by marking them with a check mark OR select all.
- Select building. The default selection will be the building you are assigned to.
- Select the room from the drop-down menu where you'd like the classes to be reassigned to.
- Check the box next to Notify Parents/Guardians.

If you're moving students within the school it may not be pertinent to sending SMS notifications. If students must be removed from the building to a reunification site, make sure this box is checked. Parents/Guardians will instantly receive a SMS notification informing them of the location in which they can pick up the student(s).

• Click on the Move Selected Rooms to Above Building/Room button.

| Move stude     | ents to another building / room  |                 |                 |
|----------------|----------------------------------|-----------------|-----------------|
| Hunter High    | School Clear All                 |                 |                 |
| 301 (20)       | <b>302</b> (20)                  | <b>306</b> (16) | <b>311</b> (20) |
| 317 (6)        | 🔲 Gym (4)                        |                 |                 |
|                |                                  |                 |                 |
| Building       | Hunter High School               |                 |                 |
| Room           | Gym 🔹                            |                 |                 |
| Notify Parents | / Guardians?                     |                 |                 |
| Move selected  | I rooms to above building / room |                 |                 |
|                | hη hη                            |                 |                 |
|                | <u>`</u>                         |                 |                 |

• A prompt will ask if you're sure you want to move students. Hit OK.

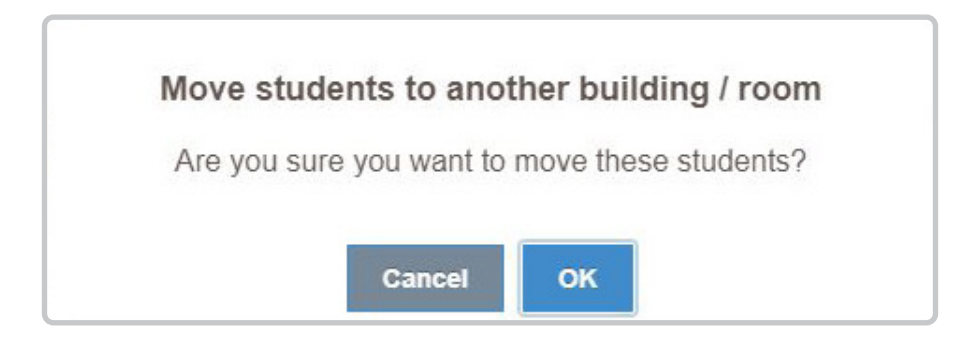

• You will now see all selected students moved to the new room location in the building.

| Building Hur           |                  |   |
|------------------------|------------------|---|
| 3                      | tter High School | • |
| Room 301               |                  | • |
| Notify Parents / Guard | lians? 🔲         |   |

• Click back to the Active tab to view any missing students and click on the location you moved the students to. A prompt will show you the students name and phone number that belongs in the room and the information for the students that were moved.

| H Floor: - 1 + Printable Map Request a Check In Send Safety Check                                                                                                    | ck Text Show Safety Checks Lock N | otification  |
|----------------------------------------------------------------------------------------------------|-----------------------------------|--------------|
|                                                                                                    | Gym - Extens                      | ion 305      |
| and state the second second                                                                                                    | Checked In                        | (24)         |
|                                                                                                    | Amanda Barker                     | 555-555-5555 |
|                                                                                                    | Virginia Carr                     | 555-555-5555 |
| 301 302 303 304 T Gym                                                                                                    | Stephanie Pagnoni                 | 555-555-5555 |
|                                                                                                    | Lisa Robertson                    | 555-555-5555 |
|                                                                                                    | From Other R                      | ooms         |
|                                                                                                    | Stewart Abraham (301)             | 555-555-5555 |
| 319 318 317 Cafeteria                                                                                                    | Harry Ball (301)                  | 555-555-5555 |
| Door 1                                                                                                    | Anthony Black (301)               | 555-555-5555 |
|                                                                                                    | Justin Bower (301)                | 555-555-5555 |
|                                                                                                    | Joanne Buckland (301)             | 555-555-5555 |
| Eaculty                                                                                                    | Thomas Butler (301)               | 555-555-5555 |
| 320 <sup>321</sup>                                                                                                    | Claire Clark (301)                | 555-555-5555 |
|                                                                                                    | Joshua Coleman (301)              | 555-555-5555 |
|                                                                                                    | Joseph Hudson (301)               | 555-555-5555 |
| 324 4 323 322                                                                                                    | Jill Jackson (301)                | 555-555-5555 |
| The second second second second second second second second second second second second second second second se                                                                                                    | Cameron Metcalf (301)             | 555-555-5555 |
| Handala and the second second s | Sue Nash (301)                    | 555-555-5555 |
| States                                                                                                    | Faith Oliver (301)                | 555-555-5555 |
|                                                                                                    | Dave Paige (301)                  | 555-555-5555 |
|                                                                                                    | Justin Rampling (301)             | 555-555-5555 |
|                                                                                                    | Kyle Sanderson (301)              | 555-555-5555 |
|                                                                                                    | Amy Slater (301)                  | 555-555-5555 |
|                                                                                                    | Carolyn Terry (301)               | 555-555-5555 |
|                                                                                                    | Rose Welch (301)                  | 555-555-5555 |
|                                                                                                    | Kylie Young (301)                 | 555-555-5555 |

The **Administration Menu** is only visible to any user marked as administration. These are the key tools to operating 911inform.

The **History** tab allows you to view all emergency notifications that have been closed. You can also re-open any previous emergency notifications.

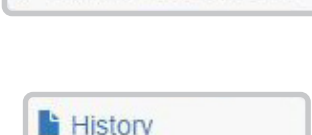

Administration Menu

- Select the organization you want to view.
- From the Building drop-down menu you can view each building individually or all of them at once.
- Choose how many records to display for easier viewing.
- Browse through the record pages using the PREVIOUS and NEXT buttons.

| History               |                                                           |
|-----------------------|-----------------------------------------------------------|
| Organization          | Hunter BOE •                                              |
| Building              | All                                                       |
| Previous              | Next Records to Display: 5  Showing records 1 to 5 of 398 |
| Hunter High Scl       | hool - Ext: 311 - Lock Down                               |
| [N-1834] · 3/5/20 9:  | :51 AM                                                    |
| Initiated by Polic    | ce Chief (police@911inform.com) Phone: (555) 555-5555     |
| Reopen Sho            | bw Police Actions View Police Timeline Add a Note         |
| 8 Police Chi          | ief changed emergency room to 311                         |
| 3/5/20 10:02          | 2 AM                                                      |
| <b>Police Chi</b>     | ief changed status from [Open] to [Closed]                |
| 3/5/20 10:02          | I2 AM                                                     |
| Hunter High Scl       | hool - Room: 311 - Medical Emergency                      |
| [N-1833] · 3/5/20 9:1 | :05 AM                                                    |
| Hunter High Scl       | hool - Room: 311 - Lock Down                              |
| [N-1832] · 3/5/20 8:  | :53 AM                                                    |
| Hunter High Scl       | hool - Silent Alarm                                       |
| [N-1831] · 3/3/20 1:: | :28 PM                                                    |
| Hunter High Scl       | hool - Room: 309 - Ext: 309 - Emergency                   |
| [N-1830] · 3/3/20 1:  | :22 PM                                                    |

- Click on the notification to review.
- A drop-down menu will show you the comments made by individuals on the event, who initiated the event and four different action buttons.
- You can reopen the event if it was accidentally closed before coming to a resolution.

| HISTORY                                                                                            |                                                                                                    |                                           |
|----------------------------------------------------------------------------------------------------|----------------------------------------------------------------------------------------------------|-------------------------------------------|
| Organization                                                                                       | Hunter BOE                                                                                                    | •                                         |
| Building                                                                                           | All                                                                                                    | •                                         |
| Previous                                                                                           | Next Records to Displa                                                                                          | av: 5 V Showing records 1 to 5 of 398     |
| Hunter High Scl<br>IN-18341 · 3/5/20 9:                                                            | nool - Ext: 311 - Lock Down<br>51 AM                                                                            |                                           |
| Hunter High Sci<br>[N-1834] · 3/5/20 9:                                                            | nool - Ext: 311 - Lock Down<br>51 AM<br>e Chief (police@911inform.com)                                          | Phone: (555) 555-555                      |
| Hunter High Sci<br>[N-1834] · 3/5/20 9:<br>Initiated by Polic<br>Repen Sho                         | nool - Ext: 311 - Lock Down<br>51 AM<br>e Chief (police@911inform.com)<br>w Police Actions View Police Tirr     | Phone: (555) 555-5555<br>eline Add a Note |
| Hunter High Scl<br>[N-1834] · 3/5/20 9:3<br>Initiated by Polic<br>Repen Sho<br>ice Chi<br>20 10:02 | e Chief (police@911inform.com)<br>w Police Actions View Police Tirr<br>ef changed emergency room to 311<br>2 AM | Phone: (555) 555-5555<br>eline Add a Note |

• To see a list of users and their interactions with the notification click on Show Police Actions. This tracts every user and every click throughout 911inform.

| History                                  |                                                  |                                   |
|------------------------------------------|--------------------------------------------------|-----------------------------------|
| Organization                             | Hunter BOE                                       |                                   |
| Building                                 | All                                              |                                   |
| Previous                                 | Next Records to Display:                         | 5 • Showing records 1 to 5 of 399 |
| Hunter High Sch<br>[N-1835] · 3/5/20 10  | 1001 - Room: 311 - Lock Down<br>:02 AM           |                                   |
| Initiated by Polic                       | e Chief (police@911inform.com) Pl                | ione: (555) 555-5555              |
| Reopen                                   | e Police Actions View Police Timelin             | e Add a Note                      |
| 8 Police<br>3/5/20 10.20                 | (ACTION) Door 15 Unlock                          |                                   |
| Police Chi<br>3/5/20 10:21               | ef (ACTION) Viewed 311 360 Image<br>I AM         |                                   |
| Police Chi<br>3/5/20 10:28               | ef changed status from [Open] to [Closed<br>3 AM |                                   |
| Hunter High Sch<br>[N-1834] · 3/5/20 9:5 | nool - Ext: 311 - Lock Down<br>51 AM             |                                   |

• Click View Police Timeline and a new browser window will open. A timeline from the time the notification started to close will be created. Every action is documented at what time an officer or other first responder acknowledged with a comment, engaged Battleship Mode, clicked on a camera, accessed doors, etc.

|                       |       |             | 911 INFORM []   | 911 Inform P<br>Hunter BOE - He<br>N-1834] - Lock De | olice Timeli<br>unter High Sch<br>own - 3/5/20 9: | ine<br>100l<br>51 AM |          |               |
|-----------------------|-------|-------------|-----------------|------------------------------------------------------|---------------------------------------------------|----------------------|----------|---------------|
|                       | Eve   | nt/Comments | Battleship Mode | Display Camera                                       | Clear Building                                    | Door Control         | Intercom | View Room 360 |
| Chief,P<br>/ Comments | •     |             |                 |                                                      |                                                   |                      |          |               |
|                       | 09:51 | 09:52       | 09:53 09:54     | 09:55 09:56                                          | 09:57                                             | 09:58 09:5           | 9 10:00  | 10:01 10:02   |

• If you have additional notes for completed notifications click on the Add a Note button.

| History                                  |                                                           |                                        |
|------------------------------------------|-----------------------------------------------------------|----------------------------------------|
| Organization                             | Hunter BOE                                                | •                                      |
| Building                                 | All                                                       |                                        |
| Previous                                 | Next Records to Disp                                      | lay: 5 ▼ Showing records 1 to 5 of 398 |
| Hunter High Sch<br>[N-1834] · 3/5/20 9:5 | nool - Ext: 311 - Lock Down<br>51 AM                      |                                        |
| Initiated by Polic                       | e Chief (police@911inform.com                             | ) Phone: (555) 555-5555                |
| Reopen Sho                               | w Police Actions View Police Ti                           | neline Adro Note                       |
| O Police Chi<br>3/5/20 10:02             | ef changed emergency room to 311<br>2 AM                  |                                        |
| Police Chi<br>3/5/20 10:02               | <mark>ef</mark> changed status from [Open] to [Cl<br>2 AM | used]                                  |

• A prompt will appear with a text field for you to enter a note. When finished hit OK.

|                | Enter Note |  |
|----------------|------------|--|
| Enter your not | es here!   |  |
|                | Cancel OK  |  |

• Your note will automatically be added to the notification history. (You are only allowed to add one note per notification. To edit your note, the Add Note button will change to Edit Note.)

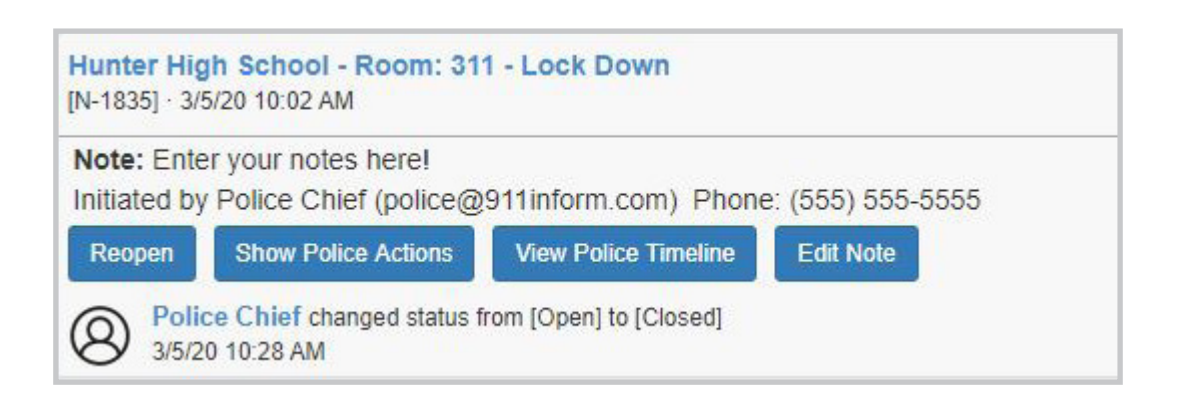

## The **Organization** tab allows you to view and edit your organization's information.

**Urganization** 

- Change and update the organizations main address.
- Contact information should be of the person who is the lead organizer and operator of 911inform.
- Input Billing Contact.

| Organization   | Hun                  | Hunter BOE         |            |       |                            | O         | rg Mode   | Standard    |                       |     |
|----------------|----------------------|--------------------|------------|-------|----------------------------|-----------|-----------|-------------|-----------------------|-----|
| Address 1      | 325                  | 3251 Elm Street    |            |       | A                          | ddress 2  | Suite 2   | Suite 2     |                       |     |
| City           | Austin               |                    |            | s     | tate                       | TX        | Zij       | o           | 78702                 |     |
| ontact         |                      |                    |            |       |                            |           |           |             |                       |     |
| First Name     | John Last Name       |                    |            | Doe   |                            |           |           |             |                       |     |
| Phone          | (234) 234-2344 Email |                    |            |       | john.doe@email.com         |           |           |             |                       |     |
| lilling        |                      |                    |            |       |                            |           |           |             |                       |     |
| Phone          | (234                 | ) 223-4234         | Email      |       | john.doe.billing@email.com |           |           |             |                       |     |
| ettings        |                      |                    |            |       |                            |           |           |             |                       |     |
| Default Passw  | ord                  | demo               | Email D    | omain |                            |           | O         | rg Mode Tim | eout (minutes)        | 120 |
| Drill Mode Not | ifies                | Administrative Use | ers Only 🔻 | Defa  | ault Chec                  | kin Check | • • • • • | olice Only  | n Menu<br>Mode on Men | u   |
| ocuments       |                      |                    |            |       |                            |           |           |             |                       |     |
|                |                      |                    |            |       | 1000                       |           |           |             |                       | 8   |

### **Settings Options**

- **Default Password:** Set a default password for **NEW** users. All users can change this from their profile section after they have logged into their account.
- Email Domain: In order to use 911inform all users **MUST** have an email address. This field is used during/for SIS integration. When importing data from PowerSchool, Genesis, etc. and a teacher's email is blank, 911inform will auto create an email based on the organizations input.

*For example:* If Lincoln High School inputs @lincolnhs.org in the email domain and integrate their SIS with missing email information, 911inform will generate an email address using the teachers first and last name and attaching it with the email domain (samsmith@lincolnhs.org). This CANNOT be changed at anytime.

### **Settings Options...(Cont.)**

- Org Mode Timeout (minutes): The timeout minutes limits the alloted time for when you change Org Modes. After the alloted time the Org Mode will revert back to Standard Mode.
- Drill Mode Notifies: During Drill Mode assign who will receive the notifications. Administration Users Only OR All Non-Police Users (all users in the building and NOT alerting the police.)
- **Default Check-in:** Choose whether you want users to be already checked-in when notifications are engaged OR have them marked **NOT** checked-in so they will have to acknowledge the notification.

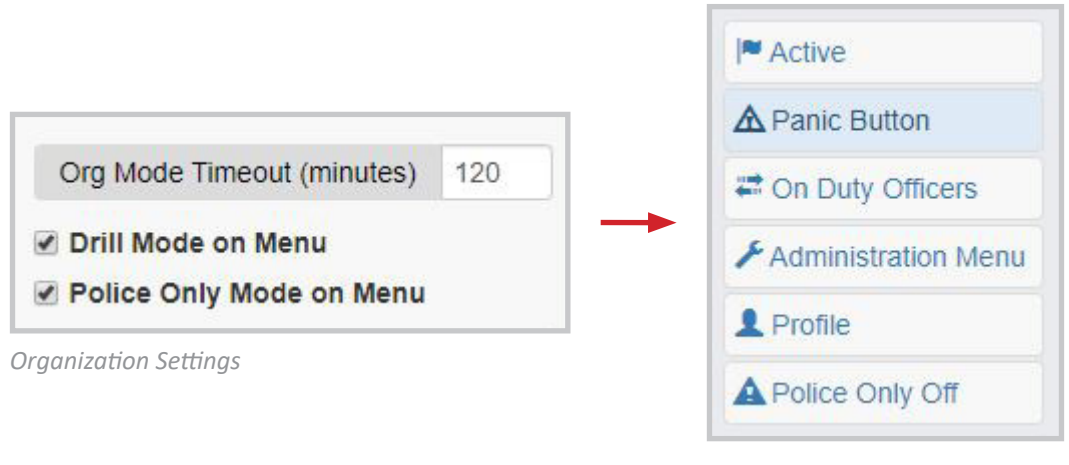

Police Menu

- Toggle a Drill Mode Button for the main menu bar. (This will show for administrators ONLY.)
- Toggle a Police Only Mode Button for the main menu bar. This allows first responders to enact their own drills without notifying the buildings users.
- **Documents:** Browse your system for any documents you wish to share with your staff and teachers. Name your document and hit Add Document. It will now be available under the Teacher Menu > Documents.

| Documents |        |               |                  |              |
|-----------|--------|---------------|------------------|--------------|
| Document  | Browse | Document Name | First Aide Guide | Add Document |
|           |        |               |                  |              |

### **Organization Mode Types**

Switching between Org Modes gives you the control of the system and how notifications are being sent over a period of time for Drills.

• When switching between modes a prompt will appear notifying you the chosen mode has changed and will revert back to Standard mode in X amount of minutes. (You can choose how long the modes will last with the Org Mode Timeout in the Settings section.)

|      |                    |         |          |     |                                              | _ |  |                                                                                                    |
|------|--------------------|---------|----------|-----|----------------------------------------------|---|--|----------------------------------------------------------------------------------------------------|
|      |                    | C       | Drg Mode |     | Standard<br>Standard                         | • |  |                                                                                                    |
|      | Address 2          | Suite 2 |          |     | Police Only Mode                             |   |  |                                                                                                    |
|      | State              | TX      |          | Zip | No Device Mode<br>Test Mode<br>Shutdown Mode |   |  | Organization put into Police Only Mode.<br>Organization will be put back into standard notification |
| Name | Doe                |         |          |     |                                              |   |  | mode after 120 minutes.                                                                             |
| 1    | john.doe@email.com |         |          |     |                                              |   |  | ок                                                                                                  |

- **Standard:** Normal operating system. Will send notifications to every user group.
- Police Only Mode: Create drills that will only notify the Police department.
- Drill Mode: This will follow the settings you input into the Settings fields.
- No Device Mode: Notifications will be sent to all users without triggering any speakers, strobes, robots, etc.
- Test Mode: Notifications will only notify the 911inform developers.
- Shutdown: Create and test notifications without notifying anyone.

The **Buildings** tab allows you to view, edit and add buildings that exist within your organization.

**†** Buildings

• To add a new building to your organization click on the green Add Building button.

| Buildings                |            |                  |               |              |  |  |
|--------------------------|------------|------------------|---------------|--------------|--|--|
| Organization             | Hunter BOE | •                |               |              |  |  |
| Name                     |            | SIS Integration? | Drill Mode    | Add Building |  |  |
| Hunter Church            |            |                  | Reunification |              |  |  |
| Hunter Elementary School |            |                  |               |              |  |  |
| Hunter Firehouse         |            |                  | Reunification |              |  |  |
| Hunter High School       |            |                  |               | 🖍 🛕 💼        |  |  |
| Hunter Middle S          | chool      |                  |               |              |  |  |
|                          |            |                  |               |              |  |  |

- Enter the basic information 911inform will need for each building. The principal and assistant principals information must be filled out.
- Under Building Design copy and paste the web URL from Google Maps of the buildings location into the 3D Map URL field.
- If you wish to have this building as a Reunification Building, check the box at the top of the page. If you want the building to go into Drill Mode, check the box at the top of the page.

| Buildings /         |            |                          |  |  |
|---------------------|------------|--------------------------|--|--|
| Building            |            | Reunificiation Building? |  |  |
| Address 1           |            |                          |  |  |
| Address 2           |            |                          |  |  |
| City                | State      | Zip                      |  |  |
| Principal           |            |                          |  |  |
| First Name          | Last Name  | Phone                    |  |  |
| Assistant Principal |            |                          |  |  |
| First Name          | Last Name  | Phone                    |  |  |
| Building Codes      |            |                          |  |  |
| Page Code           | Star Code  | Prefix Code              |  |  |
| Building Design     |            |                          |  |  |
| Start Lat           | Start Long | Rapid Caller ID          |  |  |
| End Lat             | End Long   |                          |  |  |
| 3D Map Url          |            |                          |  |  |

- **Maps** is the section where the 911inform team will upload your drawn floor plans. A default map is automatically added for a placement in the program.
- **Tactical Images** section is where the 911inform team will upload photos of the perimeter of the building for first responders use.
- **SIS Settings** section is used to integrate your schools attendance program. The information fields shown below will need to be filled out. You will have to reach out to your contact to get the information. Once information is filled out check the box next to Enable SIS Integration? to make it live in the system.
- General Settings

The Listener IP address must be filled out for Avaya customers. If you have other IP office's an alternative implementation will be created. By checking Device Control from Gateway you are enabling the website to talk to the Gateway and the Gateway will tell strobes, speakers and robots to activate during a notification. If you do not have a Gateway leave this box unchecked and the website will directly activate all strobes, speakers and robots.

| Maps             |                                     |
|------------------|-------------------------------------|
| new_29.jpg       |                                     |
| Map Image        | Browse Floor Upload Image           |
| Tactical Images  |                                     |
| Tactical Image   | Browse Type Overhead   Upload Image |
| SIS Settings     |                                     |
| SIS Url          | SIS API Key                         |
| SIS Client ID    | SIS Client Secret                   |
| SIS School ID    | Enable SIS Integration?             |
| General Settings |                                     |
| Listener IP      | Device Control from Gateway?        |

- Click back onto Buildings to save and return to the buildings directory.
- If you need to make a correction after saving click on the pencil icon OR if you wish to delete the building click on the red trash can icon.

### **Integration with SIS Systems**

### Genesis

Your school district needs to contact Genesis and fill out the necessary form to enable integration with 911inform. Genesis will then provide us with an API key that enables integration with 911inform.

### **PowerSchool**

A 911inform plug-in file that we provide needs to be installed by an administration user of PowerSchool OR assign a 911inform team member as an administration user and we can install the plug-in.

### To Install the Plug-in:

- Select System under the Setup heading on the left side menu.
- Select System Settings under the Server heading on the left side of the menu.
- Select Plug-in Management Configuration.
- Click on the Install button.
- Click Choose File and select the plug-in file we provided.
- You should now see the 911inform plug-in listed under Installed Plug-ins.
- Select the enable check box next to the 911inform plug-in.
- This will give you a 'Are you sure' prompt and select yes.
- Click on the 911inform plug-in that was just installed.
- Scroll to the bottom and you will see an option for Data Provider Configuration, click on that.
- Send us the Client ID and Client Secret fields displayed on the screen for us to link to your PowerSchool SIS system.

### Safety & Security Plans

To aid with the safety of your organization we have provided an easy to fill out School Safety & Security Plan and an Emergency Response Template based on the NJ State Police School Safety & Outreach Unit.

- To review the safety plans for each building click on the triangle icon.
- You will be brought to a new window to fill out each safety plan.

| Buildings        |            |                  |               |              |
|------------------|------------|------------------|---------------|--------------|
| Organization     | Hunter BOE | •                |               |              |
| Name             |            | SIS Integration? | Drill Mode    | Add Building |
| Hunter Church    |            |                  | Reunification |              |
| Hunter Elementa  | ary School |                  |               |              |
| Hunter Firehouse |            |                  | Reunification |              |
| Hunter High Sch  | nool       |                  |               |              |
| Hunter Middle S  | chool      |                  |               |              |

• When you complete the forms it will automatically save to the system. To save and print the documents for your records, click on SAVE AS or PRINT TO buttons.

| Buildings / Hunter High School                                                   | I<br>◎ Safety and Security Plan         |                 | Save as           | PDF Print to PDF |
|----------------------------------------------------------------------------------|-----------------------------------------|-----------------|-------------------|------------------|
| School Information                                                               |                                         |                 |                   |                  |
| School Name<br>Hunter High School                                                |                                         | Grade<br>9 - 12 | 2                 |                  |
| Address<br>1709 Hwy 34 S, Wall Township, New Jersey 077                          | 27                                      | Latitu<br>100   | de                | Longitude<br>125 |
| Main Telephone (555) 555-5555                                                    | imail<br>support@hunterhigh.org         | Webs<br>hunte   | ite<br>ertech.com |                  |
| Emergency Entry Instructions                                                     | for Law Enforcement                     |                 |                   |                  |
| Keypad - Code:     Swip       Forced Entry     Other - Explain:                  | e Card 🕡 Key 📄 Knox/Lock Box - Location | 1:              |                   |                  |
| Location and Instructions to S                                                   | ilence Fire Alarm During an E           | Emergency       |                   |                  |
| Go to boiler room in basement<br>Locate red silence alarm button on west wall an | d press it.                             |                 |                   |                  |
| Process to End a Lockdown                                                        |                                         |                 |                   |                  |
| Click Active tab<br>Press Close on active notification                           |                                         |                 | 1                 |                  |
| School Contact Information                                                       |                                         |                 |                   |                  |
| Principal<br>Hunter Doe                                                          | Email<br>jane.doe@email.com             |                 |                   |                  |
| Work Phone<br>(234) 223-4222                                                     | Fax                                     | Cell F          | hone              |                  |

The **User Maintenance** tab allows you to view, edit, add, and delete users.

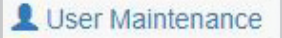

### Adding a New User

- Select organization.
- Select the Building you want to add users to **OR** select Organization Users to be active in all buildings within the organization.
- Click the green Add User button.

| User Mainte      | nance                        |                                           |                       |              |
|------------------|------------------------------|-------------------------------------------|-----------------------|--------------|
| Organization     | Hunter BOE                   | •                                         |                       |              |
| Building         | Organization Users           | •                                         |                       |              |
| Invite Users     |                              |                                           | as Default User 🔹     | Invite Users |
| Email / phone nu | umbers in green indicate the | user is receiving notifications in that w | ay.                   |              |
| Name             | Em                           | ail/Phone                                 | User Type             | AdoUser      |
| Bychkowski, De   | metri der<br>(73             | netri@911inform.com<br>2) 546-6656        | Administration User • |              |
| Engage, Avaya    | ava<br>(55                   | ayaengage@911inform.com<br>5) 555-5555    | Administration User • |              |
| Group, Security  | sec<br>(55                   | group@911inform.com<br>5) 555-5555        | Administration User   |              |
| User, Acknowled  | lge ack<br>(55               | group@911inform.com<br>5) 555-5555        | Administration User • | ۷ 🖉 💿        |
| User, Subscripti | on sut<br>(55                | group@911inform.com<br>5) 555-5555        | Acknowledge User •    | 💿 🗹 💌        |

• A new screen will display a basic form for you to fill out. Set their User Type: Default, Acknowledge or Administration. Set their Notification Type: Off, Text, Email, and Text & Email. Hit Save User when completed. It will bring you back to the main User Maintenance screen.

| Email      | knope@pawneehs.com |               |                |           |
|------------|--------------------|---------------|----------------|-----------|
| First Name | Leslie             | Last Name     | Кпоре          |           |
| Phone      | (555) 555-5555     | Phone 2       |                |           |
| Position   | Government Studies | ID            |                |           |
| Password   | demo               |               |                |           |
| User Type  | Default User       | Notifications | Text & Email V | Save User |

#### **USER TYPES**

Each user type has customizable permissions chosen by your organization. The user permissions will be set up by the 911inform team. **Default:** Basic user permissions (teachers)

Acknowledge: Mid-tier permissions (nurses, security advisors)

Administration: Full access to edit functionality for all users and usage of all permissions (principals, super superintendents) • Once a user has been added they will be listed in the directory. You can freely change their User Type, Change Password (eye icon), Edit User (pencil icon), and Delete User (red X icon).

| Organization      | Hunter BOE             | •                                              |                       |              |
|-------------------|------------------------|------------------------------------------------|-----------------------|--------------|
| Building          | Organization Users     | ×                                              |                       |              |
| Invite Users      |                        |                                                | as Default User •     | Invite Users |
| Email / phone nu  | imbers in green indica | te the user is receiving notifications in that | way.                  |              |
| Name              |                        | Email/Phone                                    | User Type             | Add User     |
| Bychkowski, Der   | metri                  | demetri@911inform.com<br>(732) 546-6656        | Administration User • |              |
| Engage, Avaya     |                        | avayaengage@911inform.com<br>(555) 555-5555    | Administration User • | 💿 🖊 🖊        |
| Group, Security   |                        | secgroup@911inform.com<br>(555) 555-5555       | Administration User   |              |
| Knope, Leslie     |                        | knope@pawneehs.com<br>(555) 555-5555           | Default User •        | 💿 🖊 🖊        |
| User, Acknowled   | lge                    | ackgroup@911inform.com<br>(555) 555-5555       | Administration User • | Z            |
| User, Subscriptic | on                     | subgroup@911inform.com<br>(555) 555-5555       | Acknowledge User 🔻    | 💿 🖍 💌        |

### Adding an Existing User

If a user already exists in the system under a building and you want to add them to ANOTHER building you can send them an invite.

- Select the building/organization users you want to add the CURRENT user to.
- In the Invite Users field enter their email address associated with 911inform.
- Select the type of user they should be from the drop-down menu.
- Click Invite Users button.

| User Mainter        | nance                       |                                                    |  |                            |              |
|---------------------|-----------------------------|----------------------------------------------------|--|----------------------------|--------------|
| Organization        | Hunter BOE                  | T                                                  |  |                            |              |
| Building            | Organization Users          | T                                                  |  |                            |              |
| Invite Users        | Users teacher@schoolorg.com |                                                    |  | Default User 🔹             | Invite Users |
| Email / phone nu    | mbers in green indicate     | e the user is receiving notifications in that way. |  | Acknowledge User           |              |
| Name                | Name Email/Phone            |                                                    |  | Default User               | Add User     |
| Bychkowski, Demetri |                             | demetri@911inform.com<br>(732) 546-6656            |  | ministration User <b>v</b> |              |
| Engage, Avaya       |                             | avayaengage@911inform.com                          |  | ministration User <        | 💿 🖍 🔀        |

• Once an invite is sent out they will automatically be added. The invited user will not receive any notification that this has been done.

The **Periods** tab allows you to define the periods with start and end times for each building within your organization.

C Periods

- Select Building.
- Click green Add Period button.

| Periods  | s              |             |   |
|----------|----------------|-------------|---|
| Organiz  | ation Hunter B | OE          | ۲ |
| Building | Hunter H       | ligh School | ٠ |
| Period   | Start Time     | End Time    |   |
| 1        | 7:30am         | 8:30pm      |   |

- Input period number and class name (if any).
- Type in time, including AM or PM in both the Start and End Time fields.

| Periods / Hu | nter High School / 1 |          |          |
|--------------|----------------------|----------|----------|
| Period #     | 1                    |          |          |
| Period Name  | Computer Science     |          |          |
| Start Time   | 07:30 AM             | End Time | 11:58 PM |

• Click on Periods at the top to automatically save and return to the Periods directory.

| Periods        |                    |            |          |              |  |
|----------------|--------------------|------------|----------|--------------|--|
| Organization   | Hunter BOE         | •          |          |              |  |
| Building       | Hunter High School | •          |          |              |  |
| Period         |                    | Start Time | End Time | Add Period   |  |
| Computer Scien | ice                | 7:30am     | 11:58pm  |              |  |
| Lunch          |                    | 12:00pm    | 12:45pm  | <sup> </sup> |  |

# The **Building Design** tab is where you design each of your buildings and assign teachers to each room by period. You can add rooms, doors, stairways, AEDs, and cameras to each building.

Revision Building Design

(The 911inform team will initially create your organization. If you need to add or edit rooms, doors, cameras, speakers, etc. you can easily do this from the Building Design tab.)

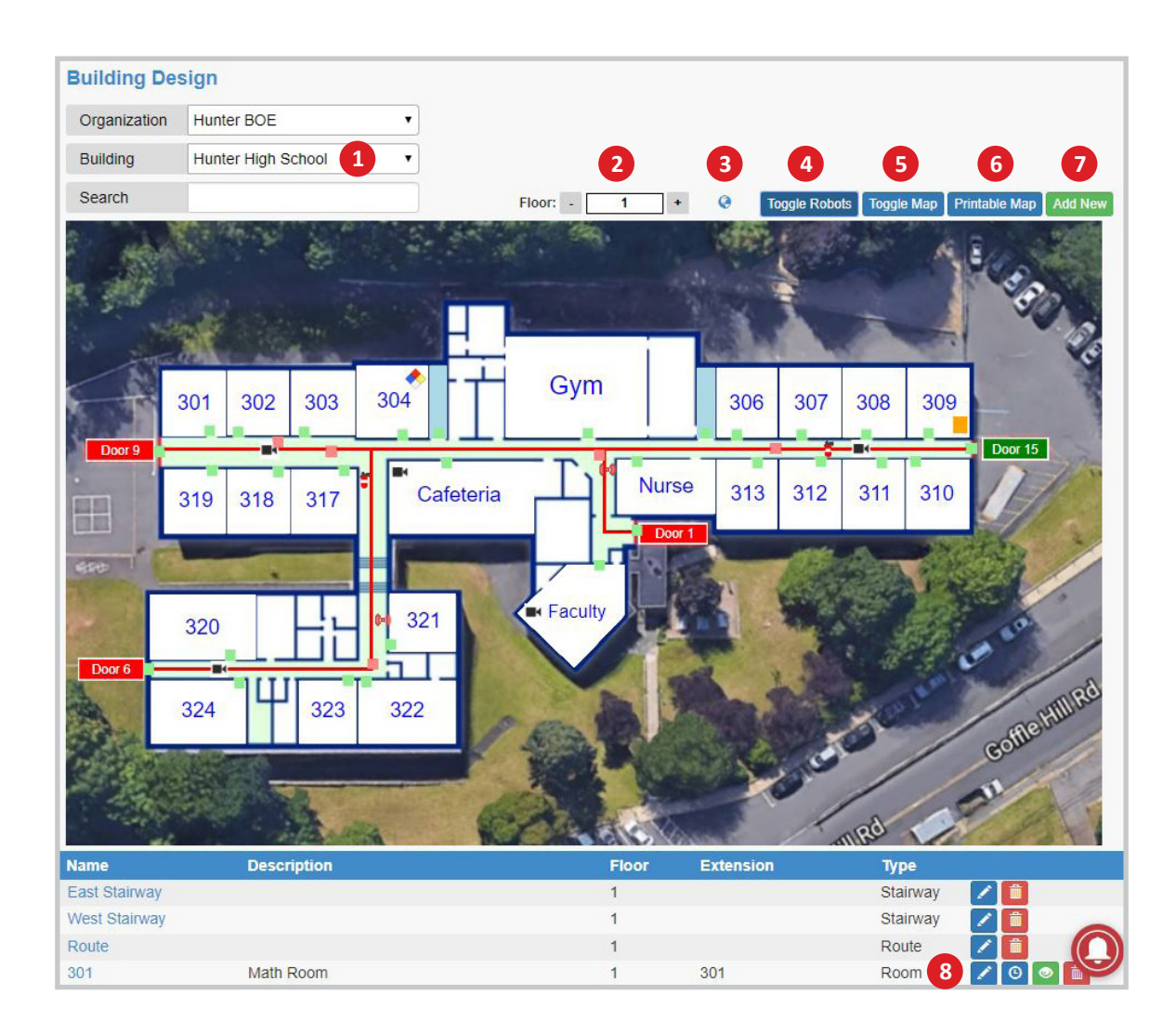

- 1. If your organization has more than one building, you can select the building from the drop-down menu.
- 2. To move between floors press the Plus or Minus buttons.
- 3. The Globe icon will open a new tab and display the map from Google Maps.
- 4. Toggle Robots will hide or display the list of devices that has been added to the building.
- 5. Toggle Map will hide or display the building map leaving the directory list visible.

- 6. To print the map press the Print Map button. A new window will open in your browser and continue to print.
- 7. To create a new map item hit the Add New icon.
- 8. To edit a finished room click on the blue pencil OR the room on the map, to view class schedule click on the blue clock, view 360 images click on the green Eye icon, to remove a room click the red trash can to delete.

### Adding a New Room

To add new items to the map press the green Add New icon. You will be prompted to fill in the following fields:

| Building Design / Hunter High School /                                                                                                    |       |        |  |
|----------------------------------------------------------------------------------------------------|-------|--------|--|
| Name                                                                                                    | Floor | 1      |  |
| Description                                                                                                    | Туре  | Room • |  |
| Extension(s)                                                                                                    |       |        |  |
| AND A STATE OF A STATE OF A STATE |       |        |  |
| 360 Image                                                                                                    |       |        |  |

- Name: Room # or short description.
- Floor: Input the floor you wish to add to, the map will automatically change to that given floor. For basement levels use 0.
- **Description:** Full name of the room.
- **Type:** Select the item you wish to add such as room, door, stairway, AED, camera, extinguisher, alarm, and hazardous material. *Door and cameras require additional information:*

**Doors:** You will need the relay number, robot IP address, check locked/unlocked, and if its attached to a speaker.

**Cameras:** You will need the camera IP address, the RTSP Port #, your camera system credentials (user name & password), and the model of camera.

- Extension(s): When adding rooms with phone extensions input the data in this field. You can add multiple extensions to each room by separating them with a comma.
- **360 Image:** The 911inform team will take and upload room images here.

### **Drawing Rooms & Doors**

| Building De   | sign / Hunter High School / Gym                          |                     |                             |                                               |
|---------------|----------------------------------------------------------|---------------------|-----------------------------|-----------------------------------------------|
| Name          | Gym                                                      | Floor               | 1                           |                                               |
| Description   | Gymnasium                                                | Туре                | Room                        | •                                             |
| Extension(s)  | 1234,5678                                                |                     |                             |                                               |
| 360 Image     |                                                          |                     |                             |                                               |
| Upload 360 Im | age                                                      |                     | Brows                       | e Upload 360 Image                            |
| Rectangle     | Circle Polygon Safety Area Entry Position Object  Text - | X - 50 +<br>X - 2 + | Y - 50 + W<br>Y - 10 + Size | - 40 + H - 40 + Rot - 0 +<br>- 12 + Rot - 0 + |
|               |                                                          |                     | STR: C                      | A BUST                                        |
| Gym           |                                                          | i                   |                             | Service Service                               |
| Door 9        |                                                          |                     |                             | Door 15                                       |
|               |                                                          | Door                |                             |                                               |
| ere           |                                                          |                     |                             | THE                                           |
| -             |                                                          |                     |                             |                                               |
|               |                                                          | B                   |                             | Cottle HILLRO                                 |
|               |                                                          |                     | and the second              |                                               |

### **Drawing Squares & Rectangles**

- In the upper left hand corner of the map a blue square will already be drawn.
- After filling in the room details the "Name" of the room will appear in the square.
- Click and drag the square onto the map to the location of the room.

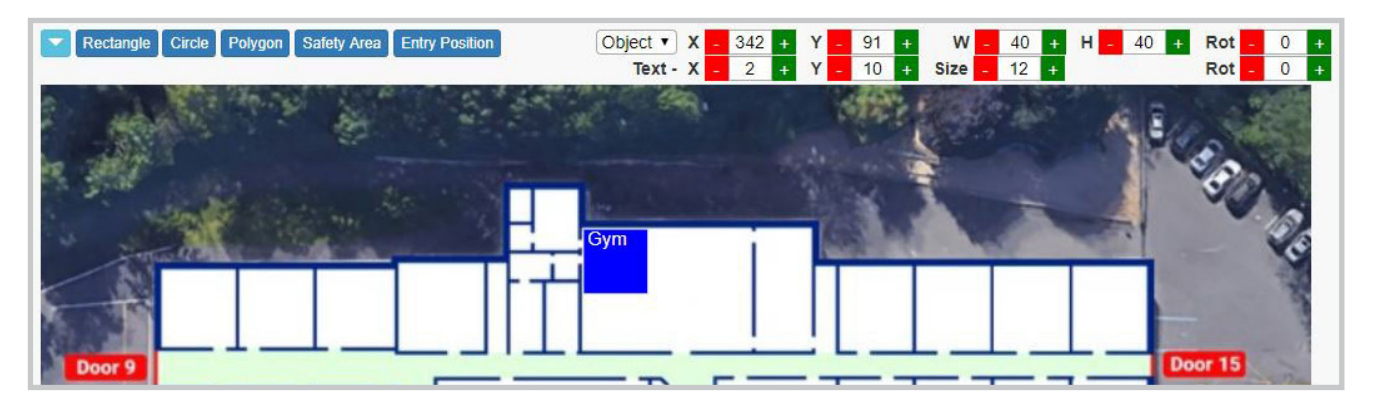

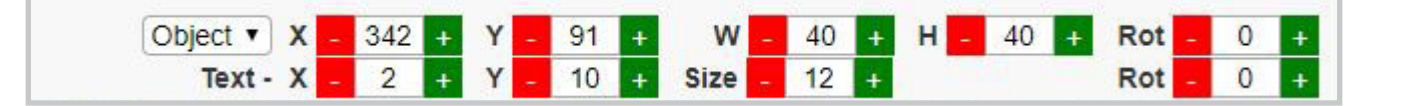

• Use the Object Coordinate Bar to adjust the square/rectangle shape to fill the room.

The "X" Coordinate will shift the square horizontally. The "Y" coordinate will shift the square vertically. "W" or the width will increase/decrease the size of the shape. "H" or the height will increase/decrease the size of the shape. "Rot" or rotation will rotate the shape.

• Use the "W" (width) and "H" (height) buttons to increase the size of the square so that it fills the room. Adjust the "X" and "Y" coordinates if needed.

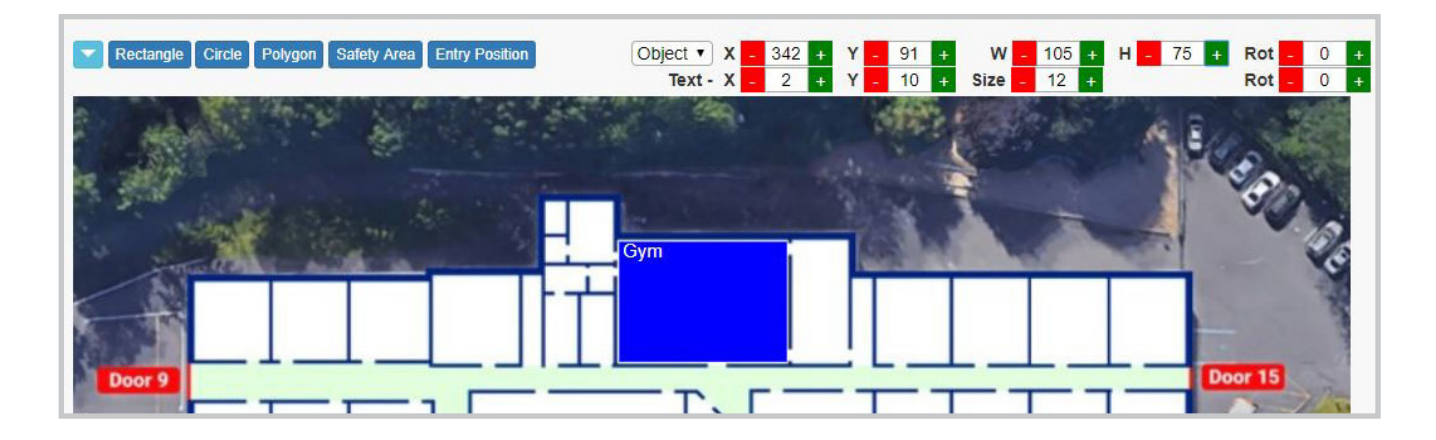

• Use the Text Coordinate Bar to adjust the size and location of the room label.

"X" coordinate will move the text horizontally. "Y" coordinate will shift the text vertically. Size will increase/decrease the text size. "Rot" or rotation will rotate the text.

• Increase the size of the text and arrange it to the middle of the room.

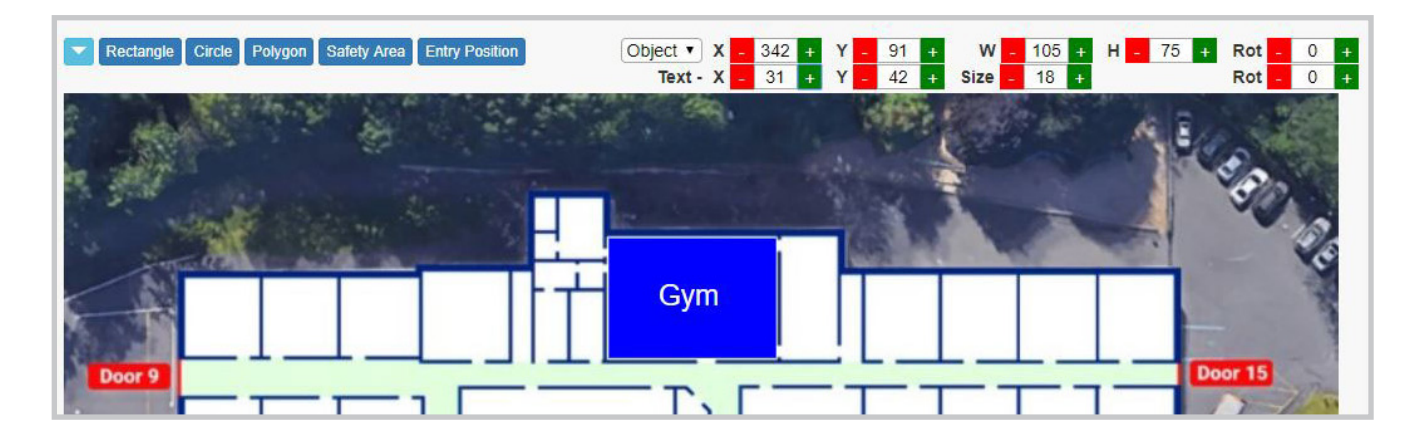

• When completed, click on Building Design at the top to save the room and return to the main Building Design directory.

### **Drawing a Circle**

- To change the default object for a circular room click on the Circle button.
- Follow the directions that appears on the screen.

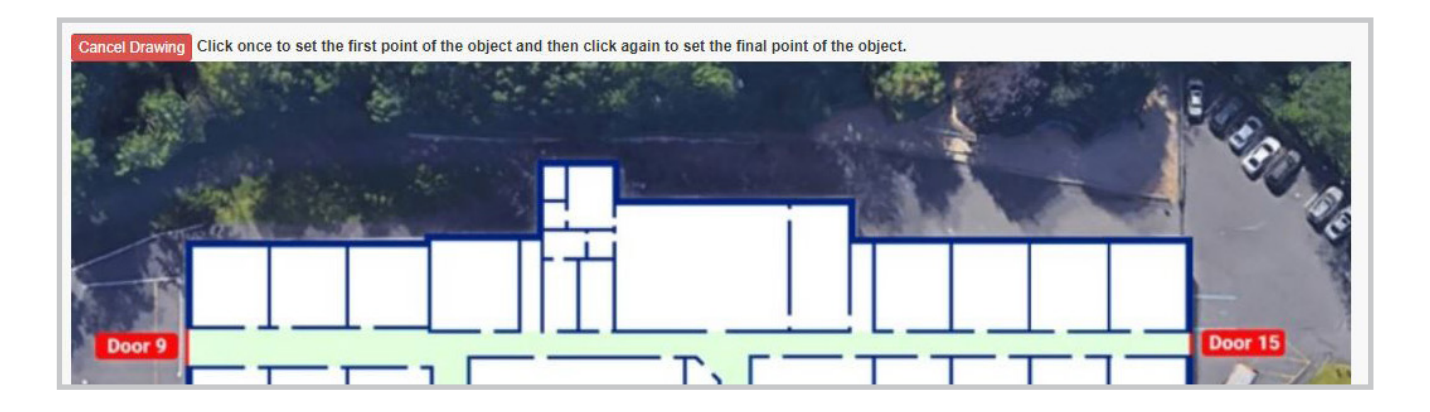

• First click and drag.

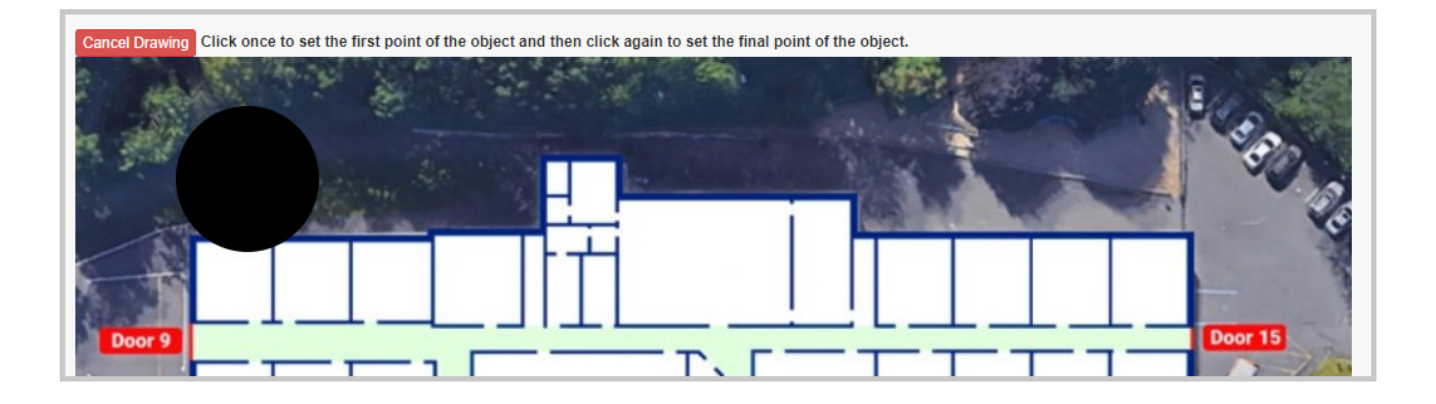

• Second click, the circle appears and the Object Bar changes to give you the ability to adjust the circumference. The Text Bar does not change.

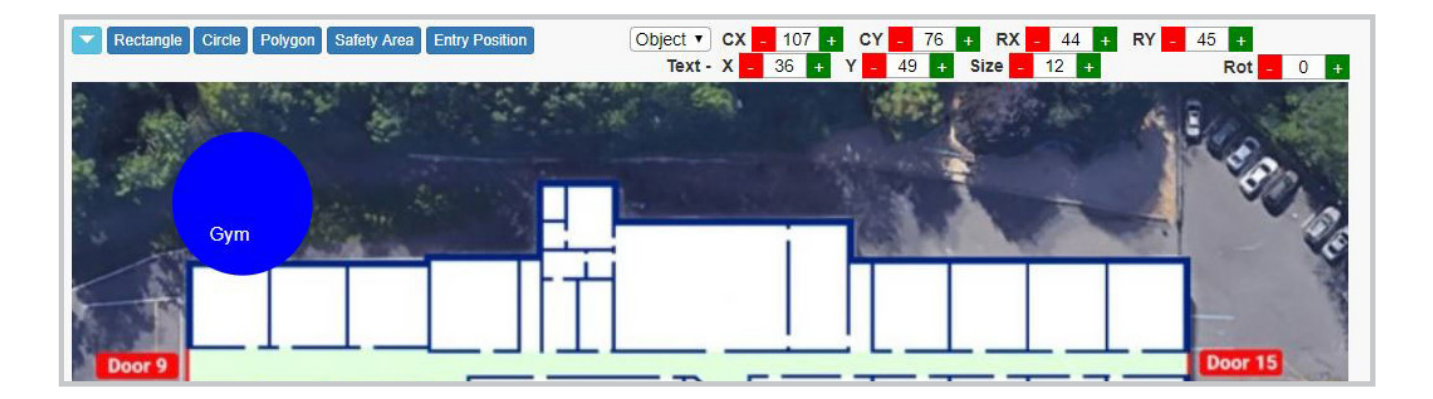

• Adjust the circle and text in the room.

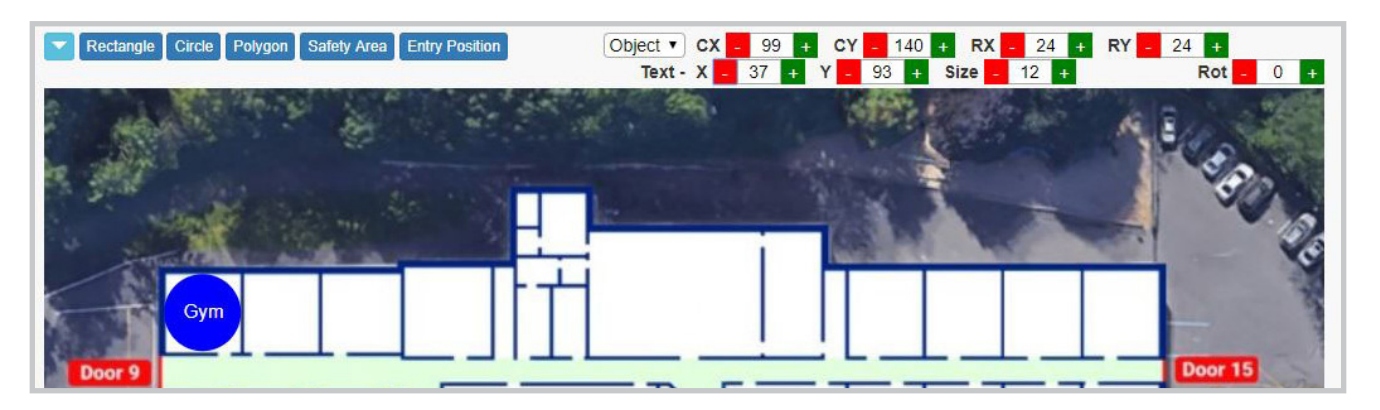

• When completed, click on Building Design at the top to save the room and return to the main Building Design directory.

### **Drawing a Polygon**

• To draw in rooms that are **NOT** square/rectangle, use the polygon tool to draw a room by hand.

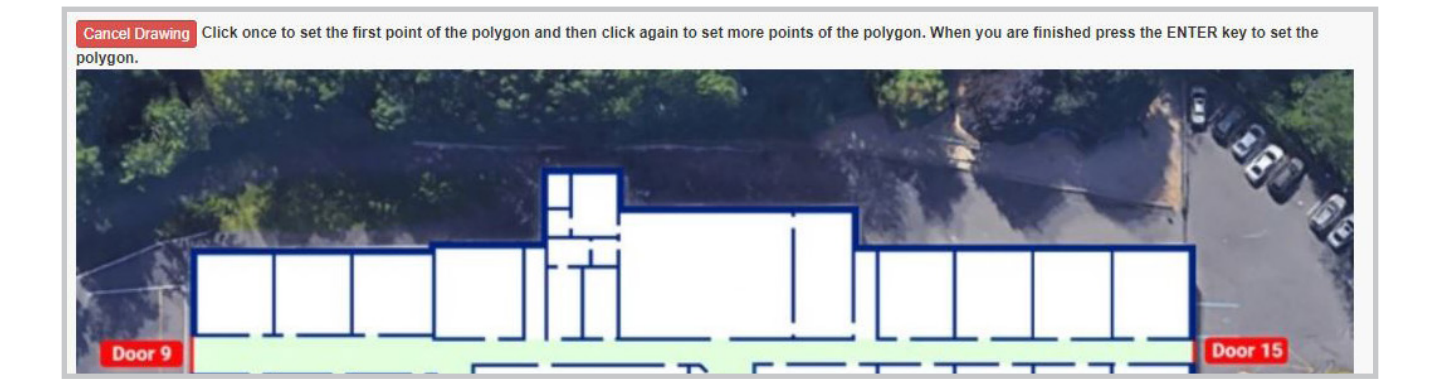

• Follow the directions that appear on the screen.

- Click each point in every corner. When you get to the last point hit enter on your keyboard.
- After hitting enter you will notice the Object Coordinates Bar change. This is now listing each point you just drew.

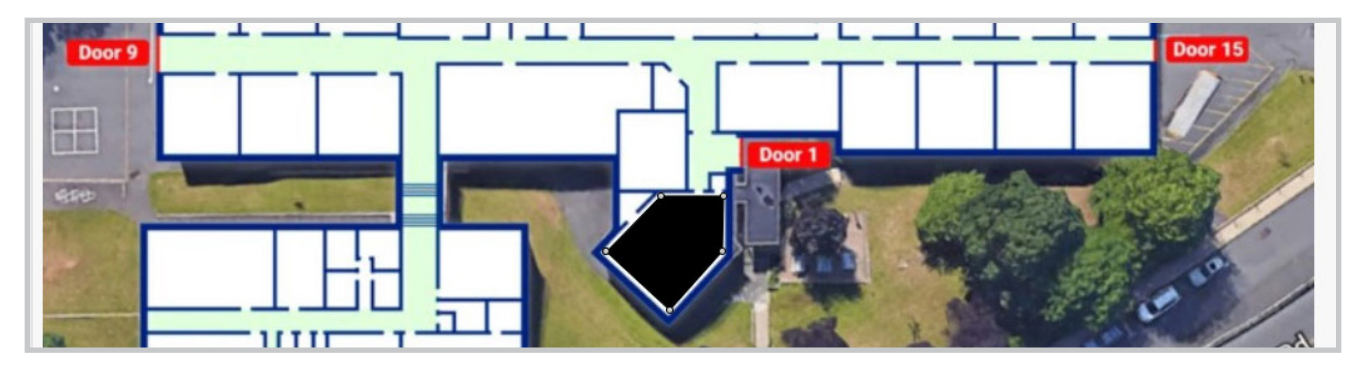

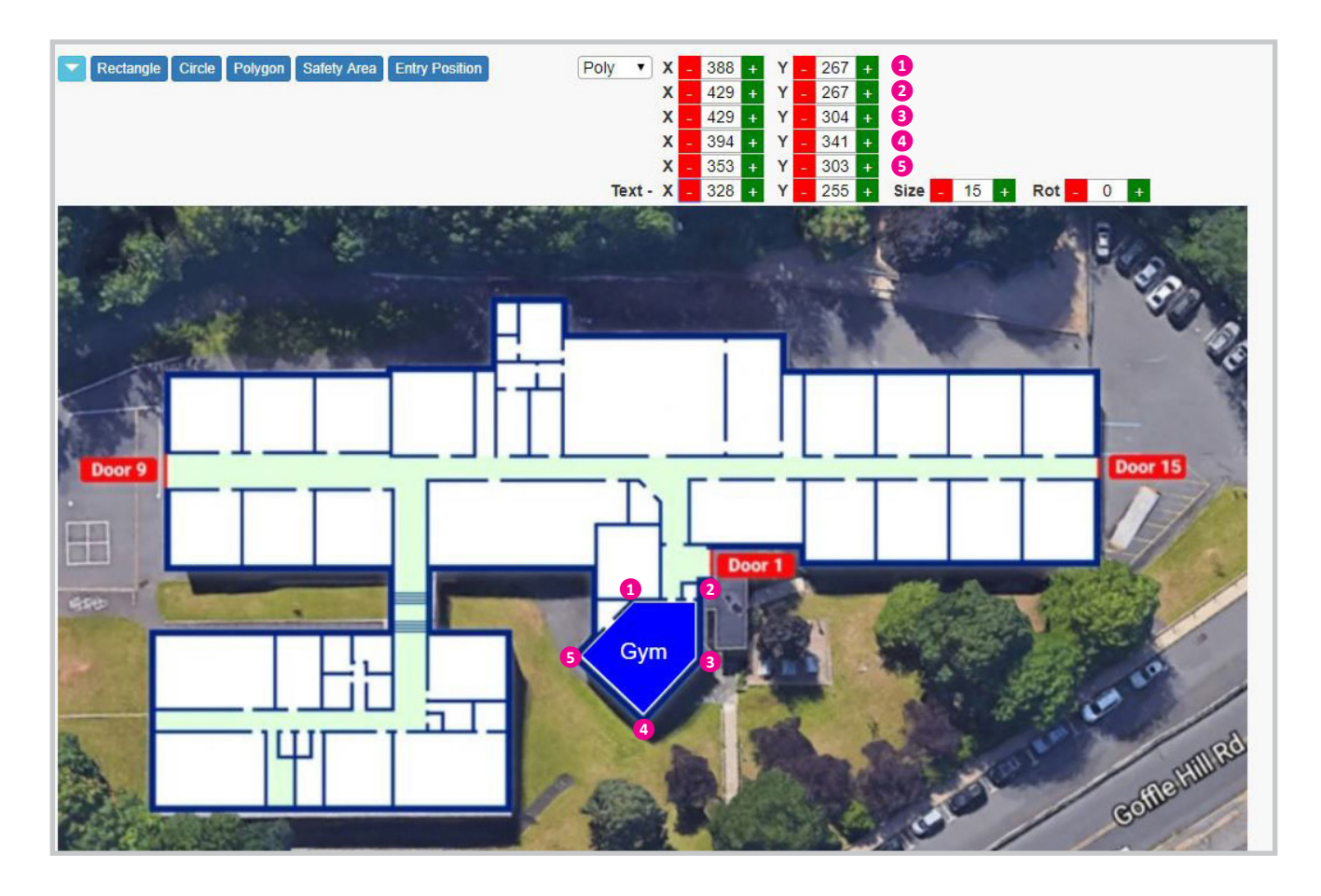

• Use the new Object Coordinates Bar to properly adjust the corners of the room.

- Adjust the text to fit into the room accordingly. The Text Bar does not change.
- When completed, click on Building Design at the top to save the room and return to the main Building Design directory.

### **Adding a Safety Area**

- Click on a room that needs a Safety Area added.
- Click on the Safety Area button.
- Follow the directions that appears on screen.

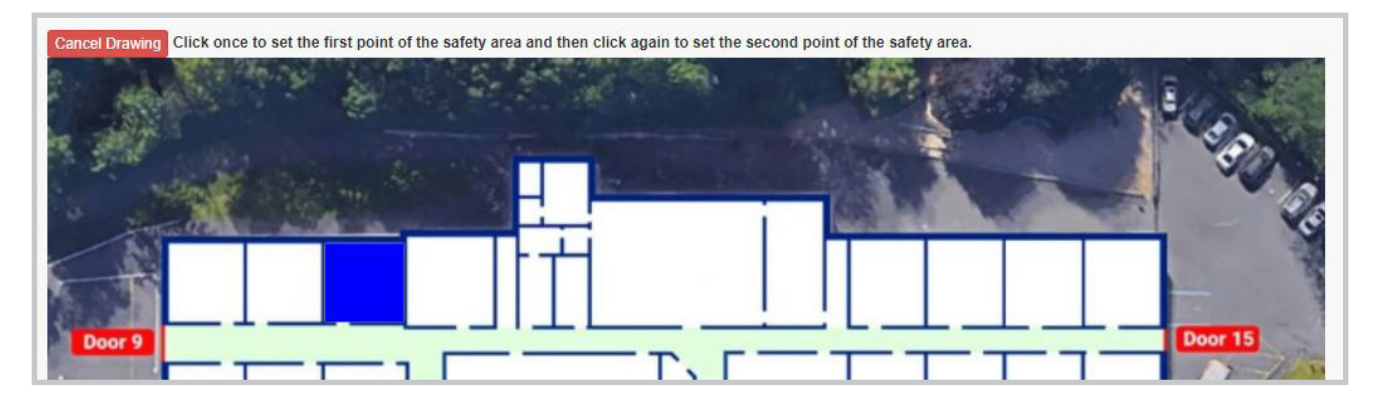

- Draw a small square in an area that isn't visible to the door. If a classroom has closets to hide all the students draw them as a safety area.
- An orange square has now been added to the room.

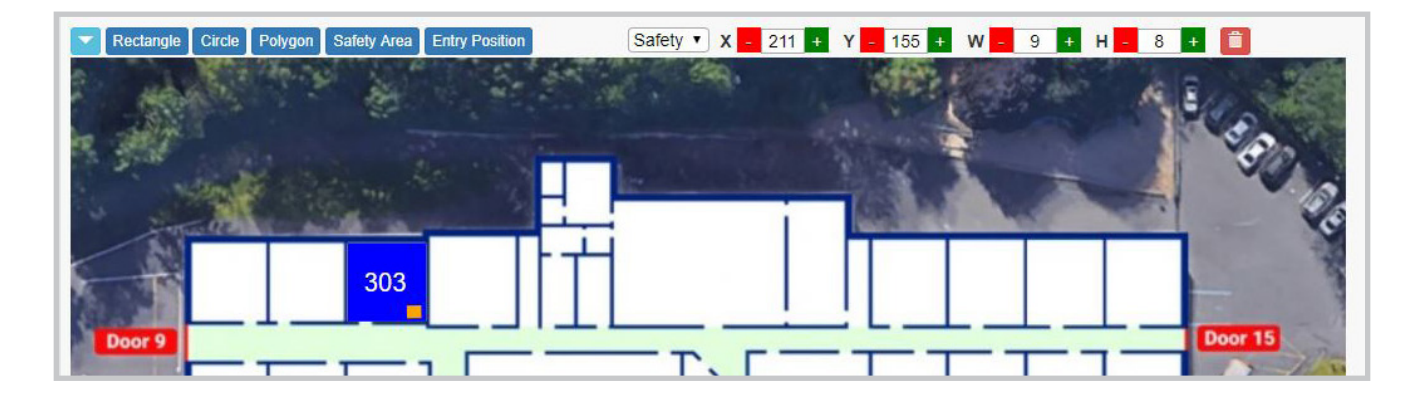

- Adjust the size and placement of the Safety Area if needed. If you no longer need a Safety Area in a classroom you can delete it by pressing the red trash can.
- When completed, click on Building Design at the top to save the Safety Area and return to the main Building Design directory.

### **Drawing a Entry Position**

- If your original floor plans doesn't display doors, you can use this function to draw and highlight doorways.
- Click onto the room you want to add an entry position.
- Click on the Entry Position button.
- Follow the directions that appear on the screen.

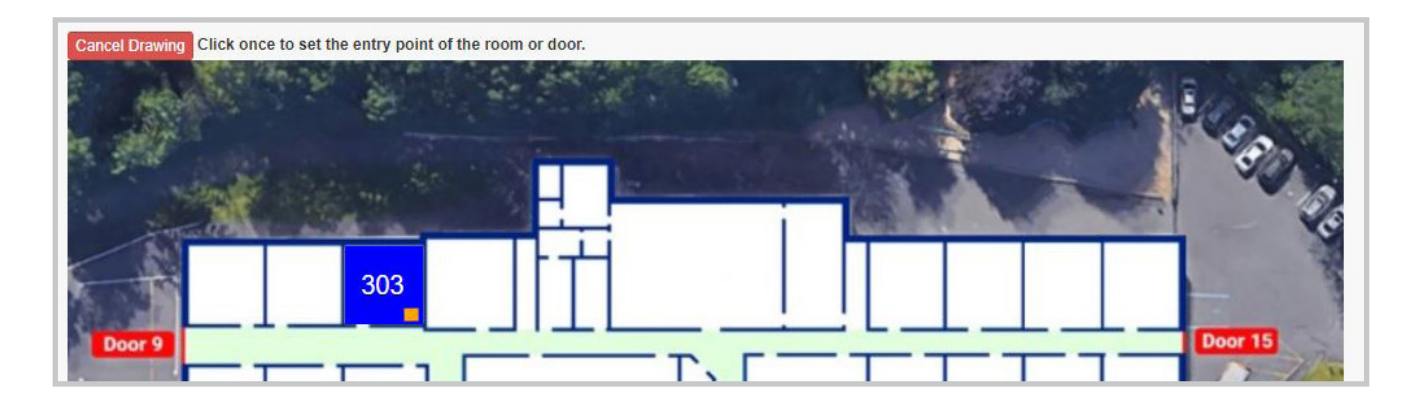

- The Object and Text Coordinates Bar now changes to Entry "X" and "Y" coordinates. Like the Safety Area feature, if you don't need the Entry Position doorways you can delete it by pressing the red trash can button.
- Adjust the coordinates to move the Entry into place.

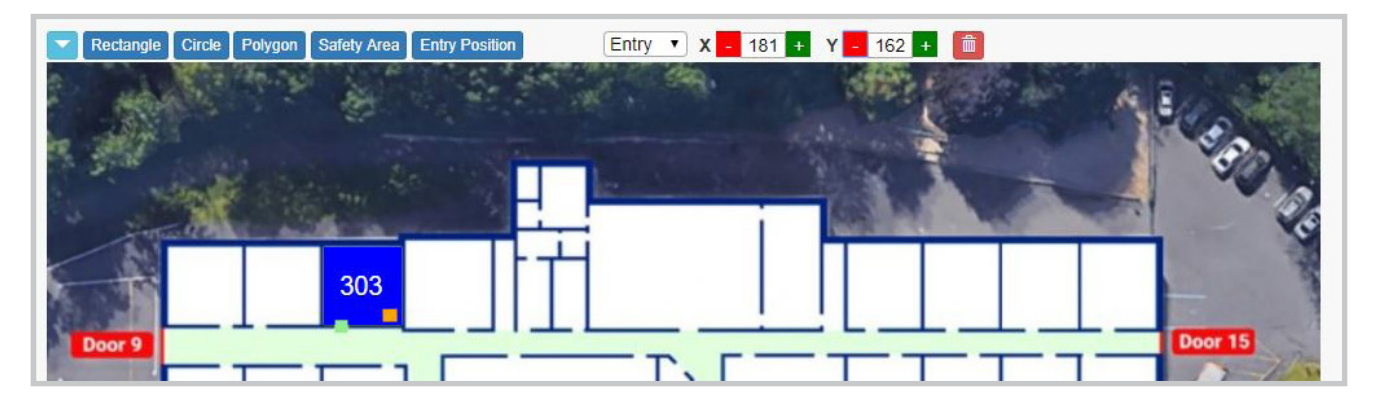

• When completed, click on Building Design at the top to save the Entry Position and return to the main Building Design directory.

### **Adding Perimeter Doors**

- Click the Add New button.
- Under Type change to Door from the drop-down menu.

| Building Design / Hunter Elementary School /            |       |                      |      |                 |  |
|---------------------------------------------------------|-------|----------------------|------|-----------------|--|
| Name                                                    | Floor | 1                    |      |                 |  |
| Description                                             | Туре  | Room                 | •    |                 |  |
|                                                         |       | Room                 |      |                 |  |
| Extension(s)                                            |       | Door                 |      |                 |  |
| 360 Image                                               |       | Stairway<br>AED      |      |                 |  |
| Upload 360 Image                                        |       | Camera               | U    | pload 360 Image |  |
| Rectangle Circle Polygon Safety Area Entry Position Obj | ect V | Alarm<br>Hazardous M | lat. |                 |  |

• The information fields will switch over to door settings. You will have to input your door access control settings. Contact the 911inform team if you need assistance with your vendors.

| Building De | esign / Hunter Ele | mentary Scho | ol / Door 1 |                     |                      |                   |               |                                 |
|-------------|--------------------|--------------|-------------|---------------------|----------------------|-------------------|---------------|---------------------------------|
| Name        | Door 1             |              |             |                     | Floor                | 1                 |               |                                 |
| Description | Main Entrance      |              |             |                     | Туре                 | Door              | •             | Locked?                         |
| Relay       |                    |              |             |                     | Robot                | None              | •             | REX?                            |
| Open Light  | None •             | Closed Light | None        | •                   | Door Speaker         | None              | •             | Routable?                       |
|             |                    |              |             |                     |                      |                   |               |                                 |
| Rectangle   | Entry Position     |              | Obje        | ect • X<br>Text - X | - 443 + Y<br>- 2 + Y | - 233 +<br>- 10 + | W -<br>Size - | 40 + H - 16 +<br>10 + Rot - 0 + |

- Like building a room, a blue rectangle will appear in the upper left hand corner.
- Click and drag the door into place on the map.

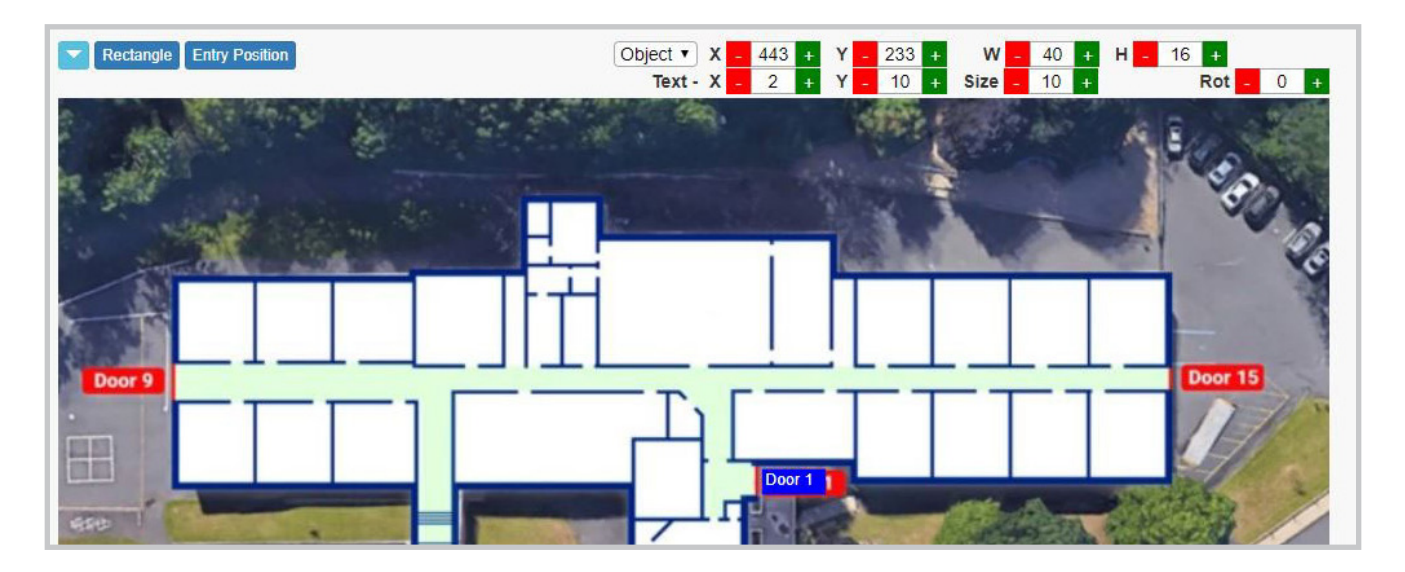

- Use the Object Coordinate Bar to fix the sizing and position of the door.
- Adjust text accordingly.

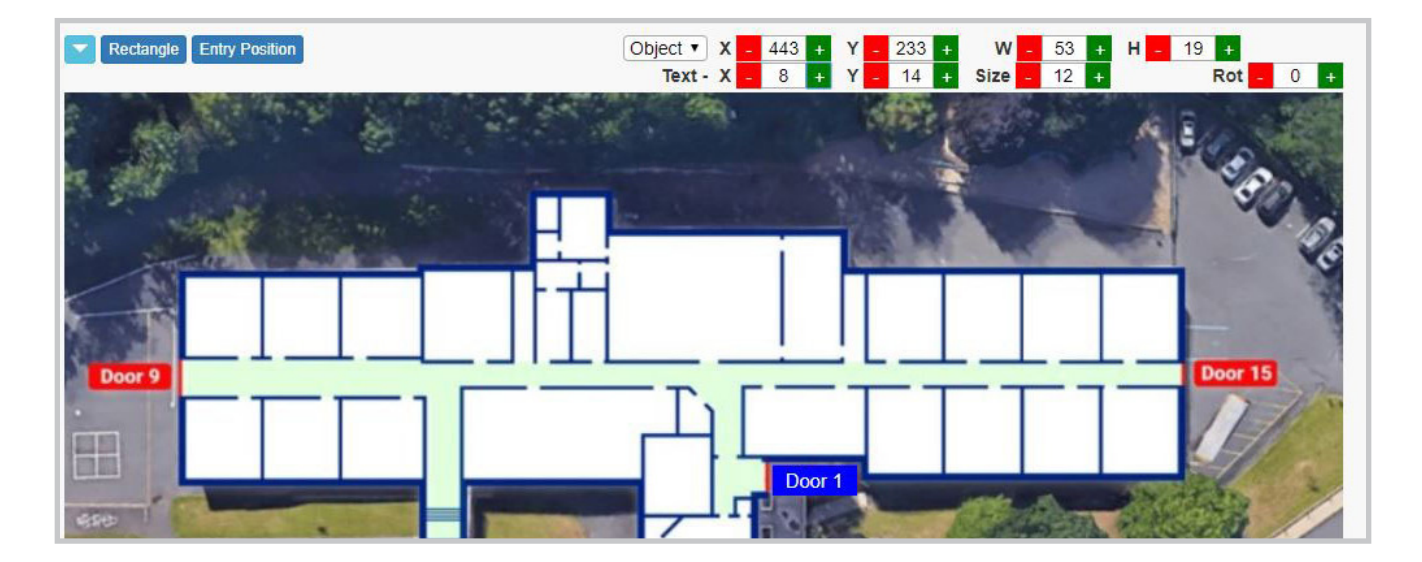

• When completed, click on Building Design at the top to save the door and return to the main Building Design directory.

### **Adding Stairways**

- Click the Add New button.
- Under Type change to Stairway from the drop-down menu.
- Use a naming convention for your stairwells. Add a brief description, such as, location in the building.

| Building De | esign / Hunter Elementary School / Stairs | s 1               |                 |            |
|-------------|-------------------------------------------|-------------------|-----------------|------------|
| Name        | Stairs 1                                  | Floor             | 1               |            |
| Description | Stairwell between 304 and bathrooms       | Туре              | Stairway •      |            |
|             |                                           |                   |                 |            |
| Rectangle   | Entry Position                            | Object • X - 50 + | Y _ 50 + W _ 40 | + H - 40 + |
| s day       |                                           |                   | STR. COM        | 4 2 2      |

- Drag the blue square in the upper left hand corner to the stairwell location.
- Use the Object Coordinates Bar to adjust the size of the square to fit into the space.

| Building De           | sign / Hunter Elementary School / S | tairs 1        |           |          |      |
|-----------------------|-------------------------------------|----------------|-----------|----------|------|
| Name                  | Stairs 1                            | Floor          | 1         |          |      |
| Description           | Stairwell between 304 and bathrooms | Туре           | Stairway  | •        |      |
| Rectangle      Door 9 | Entry Position                      | Object • X 282 | + Y 113 + | W 11 + H | 55 4 |
| ·<br>⊞                |                                     |                | or 1      |          | 1    |

- If you'd like to add an Entry Position click on the button and follow the on screen directions.
- When completed, click on Building Design at the top to save the stairway and return to the main Building Design directory.

### Adding AED's, Extinguishers, Alarms, Hazardous Materials & Devices

• To add any of these icons, click the green add new button. Under Type select the item to add to the map.

| Name             | Floor | 1           |                  |
|------------------|-------|-------------|------------------|
| Description      | Туре  | Room        | •                |
| Extension(c)     |       | Room        |                  |
| Extension(s)     |       | Door        |                  |
| 360 Image        |       | AED         |                  |
| Upload 360 Image |       | Camera      | Upload 360 Image |
|                  |       | Alarm       |                  |
|                  |       | Hazardous M | at               |

- For example: Selecting an AED will add a small blue square in the upper left hand corner.
- In the Information section name it AED with a brief description, such as, location.
- Drag the blue square to the proper location on the map.

|            | 450.4          |                   |             |           |                      |                  |
|------------|----------------|-------------------|-------------|-----------|----------------------|------------------|
| lame       | AED 1          |                   | Floor       | 1         |                      |                  |
| escription | Outside RM 317 |                   | Туре        | AED       | •                    |                  |
| Rectangle  | Carlo I        | Object            | ▼ X - 188 + | Y = 180 + | W <mark>- 8 +</mark> | H = 8 +          |
|            |                |                   |             |           |                      |                  |
| Door 9     |                |                   | Door        |           |                      | Door 15          |
|            | De 🎽           | Eire Extinguisher | to 1 Fir    | e Alarm   |                      | Hazardous Materi |

• When using the Hazardous Materials icon, place them in science labs, custodial storage or any other location storing hazardous chemicals. For the description of these, input the UN number or Hazmat code.

• Devices mark the locations of strobes and speakers. These will not show up on the map during any notifications. These are only visible when you are printing a map or within the Building Design tab. These are helpful to the 911inform team to easily and quickly locate these devices if an issue occurs. The team can quickly relay the locations to a service tech if an on site visit is necessary.

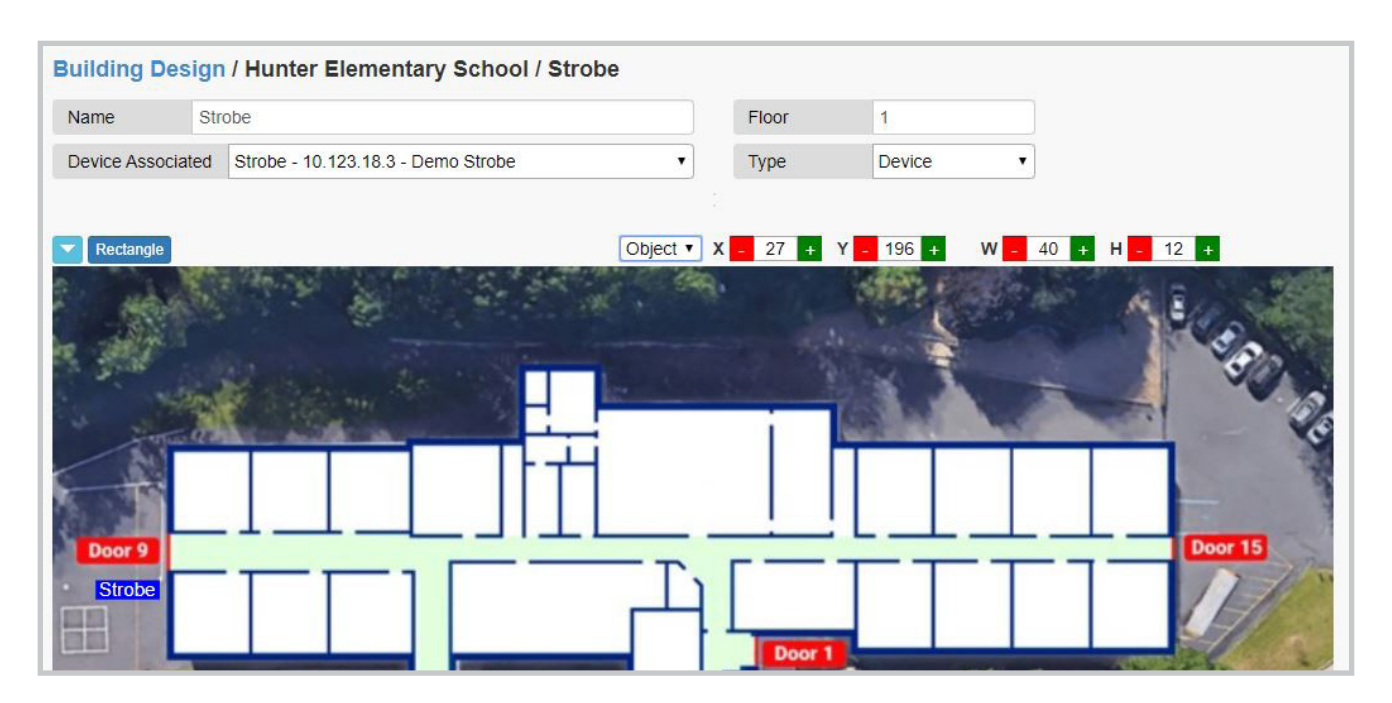

| Building De      | sign                           |                        |                                                                   |                       |
|------------------|--------------------------------|------------------------|-------------------------------------------------------------------|-----------------------|
| Organization     | Hunter BOE                     |                        |                                                                   |                       |
| Building         | Hunter Elementary School       |                        |                                                                   |                       |
| Search           |                                | Floor: - 1 + 🥝         | Toggle Robots Toggle Map                                          | Printable Map Add New |
| Door 9<br>Strobe | 301 302 303 304<br>319 318 317 | Gym<br>Nurse<br>Door 1 | 306         307         308           313         312         311 | 309<br>Door 15<br>310 |

### **Camera Configuration**

\*Note: You will only be able to see these camera icons in Building Design. On active notifications, the maps will only display camera icons and access to first responders.

- Click the green Add New button.
- Under Type select Camera.
- Give the Camera a name. This must be unique from all the cameras in the building.
- Fill in the Camera's description, such as, location in the building.
- Provide the IP address of the camera in the IP address field.
- Enter the RTSP port your camera is listening on. (Default: 554)
- Use the login credentials to the camera (username and password), if the camera does NOT have authentication credentials then leave the username and password blank.
- Enter the path to where the camera is emitting its stream in the Stream Path field. (IE: Hikvision cameras are /Streaming/Channels/101/)
- Select the model of the camera. If your model is not listed please select other.

| Located in Gymnasium       Type       Camera         Address       000.00.000       RTSP Port       554       Stream Path       /Streaming/Ch         sername       sec_user1       Password       sec_pwd1       Model       Hikvision       Image: Compare the sec_user1         Rectangle       Object • X - 50 + Y - 50 + W |            | Security Camera 1 |           |          | Floor        | 1             |
|----------------------------------------------------------------------------------------------------|------------|-------------------|-----------|----------|--------------|---------------|
| P Address       000.00.000       RTSP Port       554       Stream Path       /Streaming/Ch         sername       sec_user1       Password       sec_pwd1       Model       Hikvision           Rectangle       Object • X - 50 + Y - 50 + W       Stream Path       Y - 50 + W                                                  | escription | Located in Gymnas | sium      |          | Туре         | Camera 🔹      |
| sername sec_user1 Password sec_pwd1 Model Hikvision     Rectangle Object   X - 50 + Y - 50 + W                                                                                                    | Address    | 000.00.000.00     | RTSP Port | 554      | Stream Path  | /Streaming/Ch |
| Rectangle         Object         X         -         50         +         Y         -         50         +         W                                                                                                    | sername    | sec_user1         | Password  | sec_pwd1 | Model        | Hikvision •   |
|                                                                                                    | Rectangle  | a de de al        | A CAR     | Object   | ▼ X - 50 + Y | - 50 + W      |

- Drag the blue box in the upper left hand corner of the map to where the camera is located in the building.
- When completed, click on Building Design at the top to save the camera and return to the main Building Design directory.

| ame        | Security Camera 1 |           |          | Floor       | 1             |  |
|------------|-------------------|-----------|----------|-------------|---------------|--|
| escription | Located in Gymna: | sium      |          | Туре        | Camera 🔻      |  |
| Address    | 000.00.000.00     | RTSP Port | 554      | Stream Path | /Streaming/Ch |  |
| sername    | sec_user1         | Password  | sec_pwd1 | Model       | Hikvision •   |  |
|            |                   |           |          | i           |               |  |

### **Editing a Camera Configuration**

- Click on any camera icon on the map that you wish to edit.
- Change any fields necessary.
- When completed, click on Building Design at the top to save the camera and return to the main Building Design directory.

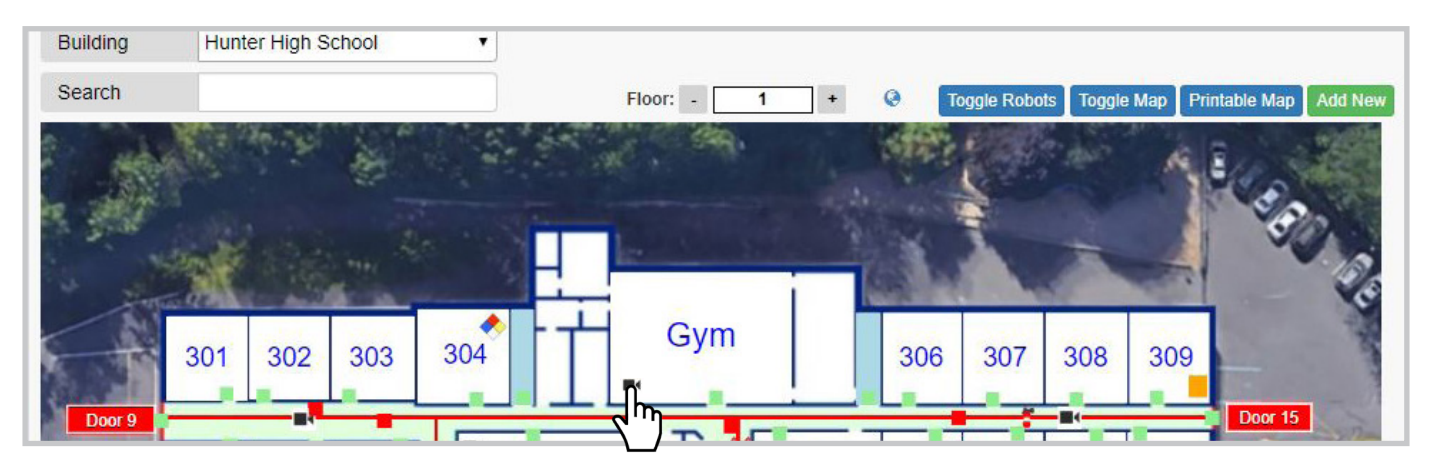

### Adding Schedules to Rooms

• In the Building Design directory, scroll down to the classroom in the list and click on the Clock icon.

| Name     | Description                         | Floor | Extension | Туре         |
|----------|-------------------------------------|-------|-----------|--------------|
| Stairs 1 | Stairwell between 304 and bathrooms | 1     |           | Stairway 📝 💼 |
| Route    |                                     | 1     |           | Route 🔽 💼    |
| 301      |                                     | 1     | 301       | Room 📝 🖸 💼   |
| 302      |                                     | 1     | 302       | Room 🔽 🕥 💼   |
| 303      |                                     | 1     | 303       | Room 🔀 🏹     |
| 304      |                                     | 1     | 304       | Room 🗾       |
| 306      |                                     | 1     | 306       | Room 🔽 🖸 💼   |
| 307      |                                     | 1     | 307       | Room 🛛 🖉 🙆 💼 |
| 308      |                                     | 1     | 308       | Room 📝 🙆 💼   |
| 309      |                                     | 1     | 309       | Room 📝 🖸 💼   |

• Click on the green Add New Button.

| Building Design / Hunter Elementary School / Schedule for Room - 302 |        |               |                   |         |  |  |  |
|----------------------------------------------------------------------|--------|---------------|-------------------|---------|--|--|--|
| Day                                                                  | Period | Teacher       | Alternate Teacher | Add New |  |  |  |
| Monday                                                               | 1      | Allen, Hunter |                   |         |  |  |  |
|                                                                      |        |               |                   |         |  |  |  |
| Tuesday                                                              | 1      | Allen, Hunter |                   | 🖍 💼     |  |  |  |
|                                                                      |        |               |                   |         |  |  |  |
| Wednesday                                                            | 1      | Allen, Hunter |                   | 🖍 💼     |  |  |  |
|                                                                      |        |               |                   |         |  |  |  |
| Thursday                                                             | 1      | Allen, Hunter |                   | 🖍 💼     |  |  |  |
|                                                                      |        |               |                   |         |  |  |  |
| Fr <mark>i</mark> day                                                | 1      | Allen, Hunter |                   | 🖍 💼     |  |  |  |
|                                                                      |        |               |                   |         |  |  |  |

• A window prompt will appear to select the option for days, period, assign teacher, and an alternate teacher. When selection is made hit OK. The class will now be added to the rooms schedule.

| Building Desig | gn / Hunter Eleme | ntary School / Schedule for Ro                                                                      | om - 302          |         |
|----------------|-------------------|----------------------------------------------------------------------------------------------------|-------------------|---------|
| Day            | Period Teacher    |                                                                                                    | Alternate Teacher | Add New |
| Monday         | 1                 | Allen, Hunter                                                                                       |                   |         |
| Tuesday        | 1                 | Allen, Hunter                                                                                       |                   |         |
| Wednesday      | 1                 | Allen, Hunter                                                                                       |                   |         |
| Thursday       | 1                 | Allen, Hunter                                                                                       |                   |         |
| Friday         | 1 Mon             | Room 302 Schedule  Tue Wed Thu Fri  Period: 3  Teacher: Knope, Leslie  Alt Teacher: None  Cancel OK | Sat 🗆 Sun         |         |

The **Students** tab is where you add, edit and delete students assigned to each building. This is also where you assign students to rooms for each period.

Students 🕫

### **Adding a New Student**

- Select the Building you want to add students to.
- Click the green Add Student button.

| Students        |                    |            |                   |                   |             |
|-----------------|--------------------|------------|-------------------|-------------------|-------------|
| Organization    | Hunter BOE         | •          |                   |                   |             |
| Building        | Hunter High School | •          |                   |                   |             |
| Search          |                    | Pr         | revious Next Show | ving records 1 to | 0 10 of 88  |
| Name            |                    | Student ID | Phone             | Active            | Add Student |
| Abraham, Stewa  | art                | 86         | (555) 555-5555    | Yes               |             |
| Anderson, Miche | elle               | 90         | (555) 555-5555    | Yes               | a 🖉 🛛 💼     |
| Ball, Harry     |                    | 52         | (555) 555-5555    | Yes               | Q 🖌 🔘 💼     |
| Barker, Amanda  |                    | 67         | (555) 555-5555    | Yes               | Q 🖊 🛛 💼     |

• Fill in student and parent/guardian information. Click Students at the top to save and return to the student directory.

| Students / H    | unter High School / Ben | Wyatt       |         |                      |         |                           |                    |
|-----------------|-------------------------|-------------|---------|----------------------|---------|---------------------------|--------------------|
| Student ID      | 100                     |             |         | Active?              |         |                           |                    |
| First Name      | Ben                     | Middle Name |         |                      |         | Last Name                 | Wyatt              |
| Address 1       | 1234 Eagleton Street    |             |         |                      |         |                           |                    |
| Address 2       |                         |             |         |                      |         |                           |                    |
| City            | Pawnee                  | State       | IL      |                      |         | Zip                       | 01234              |
| Phone           | (555) 555-5555          | Email       | bwyatt  | bwyatt@ultavista.com |         |                           |                    |
| Contacts        |                         |             |         |                      |         |                           |                    |
| Name            | Leslie Wyatt            |             |         | Email                | Iwyatt@ | @ultavista.com            |                    |
| Home Phone      | (555) 555-5555          | Cell Phone  | (555) 5 | 55-5555              |         | Allow Pickup? 🕑 Notify? 🗹 |                    |
| Address         | 1234 Eagleton Street    |             |         |                      |         |                           |                    |
| Drivers License | • No LW1234567890       |             |         |                      |         |                           | Clear Save Contact |

• To search for students in the directory, use the search bar OR flip through the records with the NEXT and PREVIOUS buttons.

To locate a student during an active emergency click on the green magnifying glass icon. A window will pop up to display their location.

Q

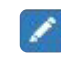

To edit a student/parent/guardian contact information click on the blue pencil icon.

To remove a student hit the red trash can.

### Adding a Student Schedule

| Students       |                    |            |                             |                   |               |
|----------------|--------------------|------------|-----------------------------|-------------------|---------------|
| Organization   | Hunter BOE         | •          |                             |                   |               |
| Building       | Hunter High School | •          |                             |                   |               |
| Search         |                    |            | Previous Next               | Showing records 8 | 1 to 89 of 89 |
| Name           |                    | Student II | ) Phone                     | Active            | Add Student   |
| Smith, Jane    |                    | 12         | (123) 456-7                 | 890 Yes           | Q 🖊 🛛 💼       |
| Smith, Jim     |                    | 14         | (111) 11 <mark>1-1</mark> 1 | 11 Yes            | Q 🖊 O 💼       |
| Smith, Joe     |                    | 13         | (555) 555-5                 | 555 Yes           | Q 🖊 🎯 💼       |
| Terry, Carolyn |                    | 26         | (555) 555-5                 | 555 Yes           | Q 🖊 🖸 💼       |
| Turner, Justin |                    | 58         | (555) 555-5                 | 555 Yes           | Q / 0 💼       |
| Welch, Rose    |                    | 51         | (555) 555-5                 | 555 Yes           | Q 🖊 🛛 💼       |
| Wilson, Una    |                    | 45         | (555) 555-5                 | 555 Yes           | Q 🖊 O 💼       |
| Wyatt, Ben     |                    | 100        | (555) 555-55                | 555 Yes           |               |
| Young, Kylie   |                    | 27         | (555) 555-5                 | 555 Yes           |               |

- Click on the blue Clock icon.
- Click on the green Add New button.

| Students / Hunter High School / Schedule for Wyatt, Ben |                  |      |         |  |  |  |  |
|---------------------------------------------------------|------------------|------|---------|--|--|--|--|
| Day                                                     | Period           | Room | Add New |  |  |  |  |
| Monday                                                  | Computer Science | 317  |         |  |  |  |  |
|                                                         |                  |      |         |  |  |  |  |
| Tuesday                                                 | Computer Science | 317  |         |  |  |  |  |
|                                                         |                  |      |         |  |  |  |  |

• A prompt will appear for you to select the days, period, and room. After selection hit OK. Repeat this step for each class.

| 🗷 Mon | 🗷 Tue | Wed        | 🗷 Thu    | 🗷 Fri | Sat | 🔲 Su |
|-------|-------|------------|----------|-------|-----|------|
|       |       |            |          |       |     |      |
|       | Per   | riod: Lund | ch       | •     | ]   |      |
|       |       |            |          |       | 1   |      |
|       | Ro    | om: Cafe   | eteria 🔻 |       |     |      |

| Students / Hu | inter High School / Sch | edule for Wyatt, Ben |         |
|---------------|-------------------------|----------------------|---------|
| Day           | Period                  | Room                 | Add New |
| Monday        | Computer Science        | 317                  | 1       |
| Monday        | Lunch                   | Cafeteria            |         |
|               |                         |                      |         |
| Tuesday       | Computer Science        | 317                  | Z 💼     |
| Tuesday       | Lunch                   | Cafeteria            |         |

The **Substitutes** tab allows you to assign and remove substitute teachers within individual buildings.

Cubstitutes

In this section you will have a list of all the teachers assigned to each building populated here.

• To assign a substitute teacher click on the Plus sign next to the teachers name.

| Substitutes     |                    |     |                        |  |
|-----------------|--------------------|-----|------------------------|--|
| Organization    | Hunter BOE         | •   |                        |  |
| Building        | Hunter High School | •   |                        |  |
| Name            |                    |     | Substitute Information |  |
| Allen, Hunter   |                    | n 🗖 |                        |  |
| Allen, Ivo      | 5                  | l m |                        |  |
| Bradley, Rob    |                    | + - |                        |  |
| Bychkowski, Der | metri              | +   |                        |  |
| Clark, Mike     |                    | •   |                        |  |
| Dunne, Joe      |                    | + - |                        |  |
| Earl, Dan       |                    | -   |                        |  |

• A prompt will appear with two options:

**Option 1:** Assign an existing teacher as a substitute.

**Option 2:** Invite a new substitute teacher with a guest login.

|          | Assign Substitute<br>Replace Hunter Allen with: |
|----------|-------------------------------------------------|
| OPTION 1 | New substitue (Enter information below) •       |
| OPTION 2 | Name: Ron Swanson                               |
|          | Email: rswanson@email.com                       |
|          | Phone: 555-555-5555                             |
|          | Cancel OK                                       |

| Substitutes       | <i>.</i>           |   |   |
|-------------------|--------------------|---|---|
| Organization      | Hunter BOE         |   | • |
| Building          | Hunter High School |   | • |
| Name              |                    |   |   |
| Allen, Hunter     |                    |   |   |
| Allen, Ivo        |                    | + |   |
| Bradley, Rob      |                    |   |   |
| Bychkowski, Der   | metri              | • |   |
| Clark, Mike       |                    | • |   |
| Dunne, Joe        |                    | • |   |
| Earl, Dan         |                    | • |   |
| Engage, Avaya     |                    | - |   |
| Group, Security   |                    | • |   |
| Inform, 911       |                    | • |   |
| Partner, Test     |                    | • |   |
| User, Acknowled   | ige                | • |   |
| User, Subscriptio | on                 |   |   |

- To remove a substitute from the regular scheduled teacher, click the Minus button to delete.
- If the substitute was added as a guest all credentials will be erased and will no longer have access to 911inform.

## The **Reports** tab enables you to create a date to date summary of each notification type.

Reports

- Choose Building for the report you'd like to make.
- Select Summary Report type.
- Summary options: Notification Summary Report, Notification Details Report, Notification Check-in Report, Notification Safety Check Report, Notification SMS Report, Cleared Rooms Log, Student Roster, and Teacher Schedule.
- Select start and end dates.
- Click to view and print report to open in a new browser window OR directly download a PDF to print and save for your own records.

| uilding    | Hunter High School        | •   |
|------------|---------------------------|-----|
| Report     | Notification Summary Repo | ort |
| Start Date | 02/01/2020                |     |
| End Date   | 02/27/2020                |     |

| 911 INFORM | Notificatio    | n Summa<br>School | ry Rep | ort  |         |           |          |              |
|------------|----------------|-------------------|--------|------|---------|-----------|----------|--------------|
| ID         | Date/Time      | Туре              | State  | Room | Sent to | Acknwldgd | Comments | Avg Response |
| N-1708     | 2/3/20 10:05am | Lock Down         | Closed | 317  | 15      | 1         | 1        | -            |
| N-1709     | 2/3/20 10:08am | Lock Down         | Closed | 317  | 15      | 1         | 1        |              |
| N-1710     | 2/3/20 10:52am | Emergency         | Closed | 311  | 15      | 1         | 1        |              |
| N-1711     | 2/3/20 2:09pm  | Emergency         | Closed | 311  | 15      | 1         | 1        |              |
| N-1712     | 2/3/20 4:37pm  | Lock Down         | Closed | 302  | 15      | 1         | 1        |              |
| N-1713     | 2/3/20 6:53pm  | Emergency         | Closed |      | 15      | 1         | 1        |              |
| N-1714     | 2/3/20 6:56pm  | Emergency         | Closed | 301  | 15      | 1         | 4        | 19 seconds   |
| N-1715     | 2/3/20 6:58pm  | Emergency         | Closed | 309  | 15      | 1         | 1        |              |
| N-1716     | 2/3/20 7:00pm  | Emergency         | Closed | 301  | 15      | 1         | 1        |              |
| N-1717     | 2/3/20 7:03pm  | Emergency         | Closed | 301  | 15      | 1         | 1        |              |
| N-1718     | 2/3/20 7:05pm  | Emergency         | Closed | 301  | 15      | 1         | 1        |              |
| N-1719     | 2/3/20 7:15pm  | Emergency         | Closed | 301  | 15      | 1         | 1        |              |

The **Announcements** tab allows you to send district or buildingwide messages such as "School is canceled due to snow."

Announcements

From important daily announcements, delayed openings and school closings you can send an instant SMS notification, email or phone call districtwide or buildingwide.

- When sending announcements districtwide you do **NOT** need to choose a specific building. If you want to send an announcement concerning only ONE specific building, select Buildingwide from the drop-down menu and the building you want to send the announcement to.
- Check the type of delivery of the announcement from Text Message, Email, Phone Call, or ALL three.
- Check Send Now or Send in the Future to schedule a series of announcements (a date and time field will appear for this option).
- Input your message and click the Send Announcement button.

| Announcem      | ents               |   |                                     |
|----------------|--------------------|---|-------------------------------------|
| Organization   | Hunter BOE         | • |                                     |
| Building       | Hunter High School | • |                                     |
| Recipients     | Districtwide       | • | Text Message 🖉 Email 📄 Phone Call 📄 |
| Send Now 🖲     | Send in the Future |   |                                     |
| Message        |                    |   |                                     |
|                |                    |   |                                     |
|                |                    |   |                                     |
|                |                    |   |                                     |
|                |                    |   |                                     |
|                |                    |   |                                     |
| Send Announcen | nent               |   |                                     |

The **Profile** tab where you can change your user information including password and profile picture.

### Update

- Name
- Email
- Phone numbers
- Position/Job title
- Choose notification type (none, text, email, or text & email)
- Select a default building to receive notifications

- Change the interface to Dark Mode
- Enable 2-Factor Authentication for an extra layer of protection to ensure the security of your online account beyond your username and password.
- Upload profile picture
- Change Password

| Profile      |          |                        |              |               |       |          |               |
|--------------|----------|------------------------|--------------|---------------|-------|----------|---------------|
| Email        | secgi    | oup@911inform.com      |              |               |       |          |               |
| First Name   | Secu     | rity                   |              | Last Name     | Group |          |               |
| Phone        | (555)    | 555-5555               |              | Phone 2       |       |          |               |
| Position     | Secu     | rity                   |              | Notifications | Text  | •        |               |
| Panic Button | Default  | No Default Building    |              |               | •     | Language | English •     |
| Dark Mode?   | E        | Enable 2-Factor Auther | ntication? 🔲 |               |       |          |               |
| Change Prof  | ile Pict | ure                    |              |               |       |          | -             |
|              |          |                        |              |               |       |          | Browse        |
|              |          |                        |              |               |       | U        | pdate Picture |
| Change Pass  | sword    |                        |              |               |       |          |               |
| Password     |          |                        | ۲            | Confirm       |       |          | ۲             |
|              |          |                        |              |               |       | Upda     | ate Password  |

Profile

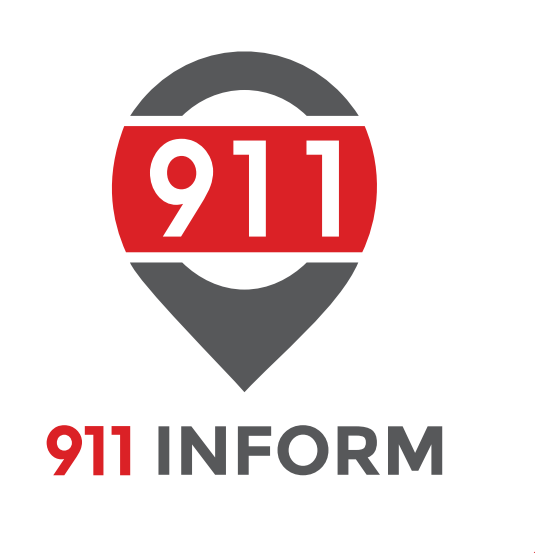

# MAKE EVERY SECOND COUNT

Copyright © 2020 911inform LLC. All Rights Reserved.